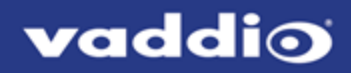

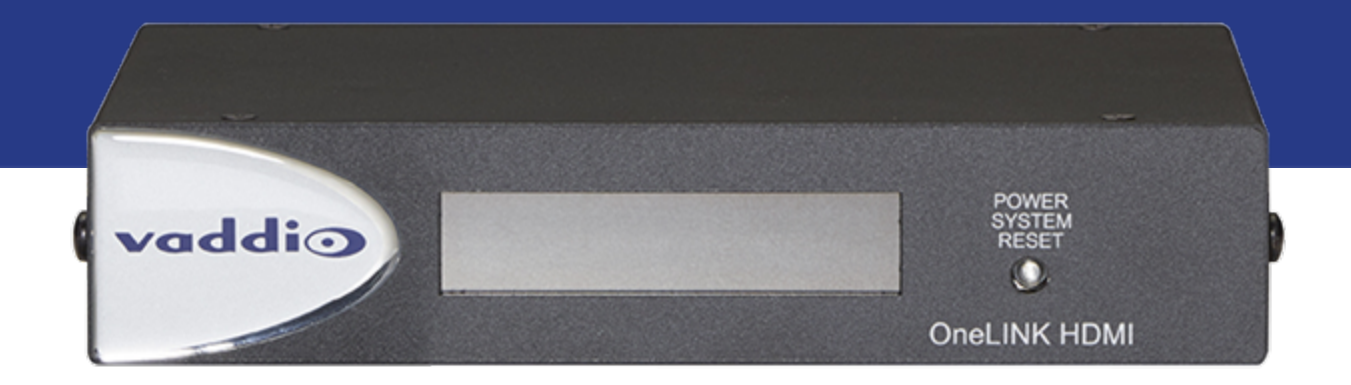

# Complete Manual for the

# OneLINK HDMI Camera Extension

Document 411-0019-30 Rev. C November 2019

## Contents

| Overview                                                  | . 1  |
|-----------------------------------------------------------|------|
| What's in this Guide                                      | . 2  |
| Features                                                  | . 2  |
| Unpacking the OneLINK HDMI Camera Extension               | . 3  |
| OneLINK HDMI for HDBaseT Cameras                          | . 3  |
| OneLINK HDMI For HDBaseT Cameras Used with Codecs         | . 3  |
| OneLINK HDMI for HDMI Cameras                             | . 4  |
| OneLINK HDMI for HDMI Cameras Used with Codecs            | . 5  |
| A Quick Look at the OneLINK Device                        | 7    |
| Front Panel of the Receiver                               | . 7  |
| Connector Panel of the Receiver                           | . 7  |
| Connector Panel of the EZCamera Interface Module (EZIM)   | . 8  |
| Installing the OneLINK Device                             | . 9  |
| Don't Void Your Warranty!                                 | . 9  |
| Cabling Notes                                             | . 9  |
| RS-232 Connector Pin-Outs                                 | . 10 |
| IR Forwarding Connector Pin-Out                           | . 10 |
| Mounting the OneLINK Device                               | . 11 |
| About Installations Using the Half-Recessed Ceiling Mount | .11  |
| Visual Conventions for Connection Diagrams                | .11  |
| Connections for HDBaseT Cameras                           | .11  |
| Kits and Systems for HDBaseT Cameras                      | . 12 |
| Connecting a Vaddio HDBaseT Camera                        | .12  |
| Connections for HDBaseT Cameras Used with Codecs          | .13  |
| Kits for HDBaseT Cameras Used with Codecs                 | . 13 |
| Connecting a Vaddio HDBaseT Camera and Polycom Codec      | . 14 |
| Connecting a Vaddio HDBaseT Camera and Cisco Codec        | . 17 |
| Connections for HDMI Cameras                              | 20   |
| Kits for HDMI Cameras                                     | .20  |
| Connecting a RoboSHOT HDMI Camera                         | .21  |
| Connecting a Polycom EagleEye IV Camera                   | .22  |
| Connecting a Cisco Camera                                 | . 23 |
| Connecting a Sony or Panasonic HDMI Camera                | .25  |
| Connections for HDMI Cameras Used with Codecs             | .27  |
| Kits for HDMI Cameras Used with Codecs                    | .27  |
| Connecting a RoboSHOT HDMI Camera and Polycom Codec       | .28  |
| Connecting a Polycom EagleEye IV Camera and Polycom Codec | .31  |
| Connecting a RoboSHOT HDMI Camera and Cisco Codec         | . 34 |
| Connecting a Cisco Camera and Codec                       | . 38 |
| Powering Up the Equipment                                 | .43  |

| Configuring the Camera                                      | 43 |
|-------------------------------------------------------------|----|
| Configuration and Administration Tasks                      | 44 |
| Compatible Web Browsers                                     | 44 |
| Accessing the Web Interface                                 | 45 |
| Web Interface Cheat Sheet                                   |    |
| Configuring Network Settings                                | 47 |
| Assigning a Hostname                                        |    |
| Specifying Time Zone and NTP Server                         |    |
| Managing Access and Passwords                               |    |
| Disabling Telnet Access                                     |    |
| Enabling or Requiring HTTPS                                 | 49 |
| Adding Room Information to the Web Interface                |    |
| Viewing System Information                                  | 51 |
| Saving (Exporting) or Restoring (Importing) a Configuration | 51 |
| Rebooting the OneLINK Device                                |    |
| Restoring Factory Settings                                  |    |
| Starting a Firmware Update                                  | 54 |
| Contacting Vaddio Technical Support and Viewing Diagnostics |    |
| Telnet Serial Command API                                   |    |
| link power                                                  |    |
| network settings get                                        |    |
| network ping                                                |    |
| system reboot                                               |    |
| system factory-reset                                        |    |
| sleep                                                       |    |
| version                                                     | 60 |
| history                                                     | 60 |
| help                                                        | 60 |
| exit                                                        | 61 |
| Specifications                                              | 62 |
| Troubleshooting                                             | 63 |
| Operation, Storage, and Care                                | 64 |
| Compliance Statements and Declarations of Conformity        | 65 |
| FCC Part 15 Compliance                                      | 65 |
| ICES-003 Compliance                                         | 65 |
| European Compliance                                         |    |
| Warranty Information                                        | 67 |
| Index                                                       |    |
|                                                             |    |

## Overview

This guide covers the OneLINK<sup>™</sup> HDMI camera extension, which is available in the following kit configurations for use with Vaddio or third-party cameras, with or without third-party codecs.

- 999-1105-043/143/943, OneLINK HDMI for Vaddio HDBaseT<sup>™</sup> cameras
- 999-9520-000/001/009, OneLINK HDMI camera extension for Polycom EagleEye IV cameras with Polycom codecs
- 999-9530-000/001/009, OneLINK HDMI camera extension for Sony and Panasonic cameras
- 999-9540-000/001/009, OneLINK HDMI camera extension for RoboSHOT HDMI cameras with Polycom codecs (discontinued)
- 999-9545-000/001/009, OneLINK HDMI camera extension for Vaddio HDBaseT cameras with Polycom codecs
- 999-9560-000/001/009, OneLINK HDMI camera extension for Cisco cameras with Cisco codecs
- 999-9570-000/001/009, OneLINK HDMI camera extension for RoboSHOT HDMI cameras with Cisco codecs (camera has been discontinued)
- 999-9575-000/001/009, OneLINK HDMI camera extension for Vaddio HDBaseT cameras with Cisco codecs
- 999-9590-000/001, OneLINK HDMI camera extension for RoboSHOT HDMI cameras (camera has been discontinued)

Part number suffixes indicate power cord set types. Those ending in -000 include cord sets for use in North America; -001 kits include cord sets for use in Europe and the UK; -009 kits include cord sets for use in Australia and New Zealand.

The OneLINK HDMI camera extension is also available as a component of several Vaddio camera systems.

#### Note

The kits for RoboSHOT HDMI cameras are still available, although the RoboSHOT 12 HDMI and RoboSHOT 30 HDMI cameras have been discontinued. **OneLINK devices are not compatible with RoboSHOT 12E HDMI and RoboSHOT 30E HDMI cameras.** 

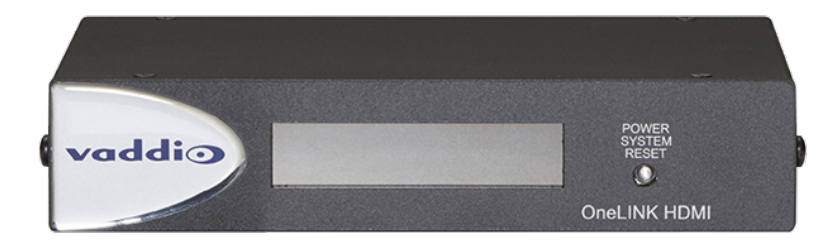

If the camera extension is sold for use with an HDMI camera, it is shipped with a OneLINK EZCamera Interface Module (EZIM).

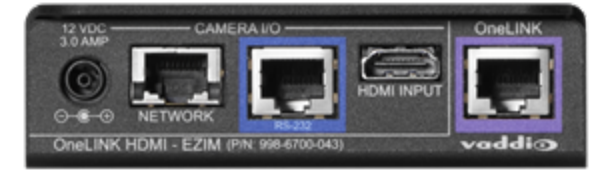

### What's in this Guide

This guide provides information about:

- Unpacking
- Physical features
- Installation
- Configuration and system administration
- Telnet API for third-party control
- Specifications
- Troubleshooting and maintenance
- Warranty

For your convenience, the information you need to install this product is also available in the smaller, standalone **Installation Guide for the OneLINK HDMI Camera Extension**, which covers unpacking, physical features, installation, and initial power-on.

### Features

- Simple, fast, clutter-free camera installation power, control, video, and network connectivity over a single cable
- Extends installation distance for HDMI and HDBaseT<sup>™</sup> cameras up to 100 m (328 ft.) using Cat-6 cable; 230 ft (70 m) using Cat-5e
- Passes uncompressed HDMI® video up to 2160p/29.97
- Bidirectional control via Ethernet and RS-232
- Compatible with Vaddio HDBaseT cameras no EZCamera Interface Module (EZIM) needed
- Compatible with legacy RoboSHOT HDMI and other HDMI cameras
- Available in system configurations with Vaddio cameras
- Kits available for use with Polycom and Cisco codecs and HDMI cameras

#### Note

OneLINK products are not compatible with RoboSHOT 12E HDMI or RoboSHOT 30E HDMI cameras.

## Unpacking the OneLINK HDMI Camera Extension

Make sure you received all the items you expected. Here are the packing lists for the OneLINK HDMI kits.

Every OneLINK device ships with a power supply and at least one AC cord set. The last three digits of the kit part number contain the regional code that specifies which cord set(s). For most OneLINK kits, the part numbers follow this convention:

- Kits with part numbers ending in -000 include one AC cord set for North America.
- Kits with part numbers ending in -001 include two AC cord sets, one for Europe and one for the UK.
- Kits with part numbers ending in -009 include one AC cord set for Australia and New Zealand.

Exceptions are noted case by case in the following packing lists.

### OneLINK HDMI for HDBaseT Cameras

#### OneLINK HDMI Camera Extension for Vaddio HDBaseT Cameras, 999-1105-043/143/943

Camera not included.

- OneLINK HDMI Receiver, 998-1105-043
- Power supply, 48 VDC/1.36 A, with AC cord set(s)
  - Kit 999-1105-043 includes one AC cord set for North America.
  - Kit 999-1105-143 includes two AC cord sets, one for Europe and one for the UK.
  - Kit 999-1105-943 includes one AC cord set for Australia and New Zealand.
- EZCamera RS-232 control adapter (998-1001-232)
- Quick-Start Guide 411-0019-01

### OneLINK HDMI For HDBaseT Cameras Used with Codecs

#### OneLINK HDMI for Vaddio HDBaseT Cameras with Polycom Codecs, 999-9545-000/001/009

Camera and codec not included.

- OneLINK HDMI Receiver
- Power supply, 48 VDC/1.36 A, with AC cord set(s)
- 3-position Euro-style connector, 5 mm
- Fan-out cable, codec side, 2 ft. (0.6 m)
- EZCamera RS-232 control adapter 998-1001-232
- Quick-Start Guide 411-0019-01

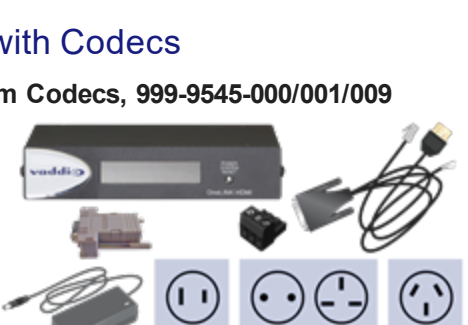

#### OneLINK HDMI for Vaddio HDBaseT Cameras with Cisco Codecs, 999-9575-000/001/009

#### Camera and codec not included.

#### Note

If connecting to a Cisco SX20 codec, you will need to provide a Cisco split cable, Cisco part number CAB-PHD4XS2-SPLIT.

- OneLINK HDMI Receiver
- Power supply, 48 VDC/1.36 A, with AC cord set(s)
- HDMI cable, 3 ft. (0.9 m)
- Custom-pinout Cat-5e cable for Cisco, 3 ft. (0.9 m)
- EZCamera RS-232 control adapter 998-1002-232
- Cat-5e patch cable, 3 ft. (0.9 m)
- Quick-Start Guide 411-0019-01

### **OneLINK HDMI for HDMI Cameras**

#### OneLINK HDMI for RoboSHOT HDMI Cameras, 999-9590-000/001/009

Camera not included.

- OneLINK HDMI Receiver
- OneLINK EZCamera Interface Module (EZIM) with mounting screws
- Power supply, 48 VDC/1.36 A, with AC cord set(s)
- Power cable EIAJ-04 to EIAJ-04, 1 ft. (0.3 m)
- Cat-5e patch cable, 1 ft. (0.3 m), qty. 2
- HDMI cable, 1 ft. (0.3 m)
- EZCamera RS-232 control adapter
- Quick-Start Guide 411-0019-02

#### Note

The RoboSHOT 12 HDMI and RoboSHOT 30 HDMI cameras have been discontinued. **This kit is not** compatible with RoboSHOT 12E HDMI and RoboSHOT 30E HDMI cameras.

#### OneLINK HDMI for Sony and Panasonic Cameras, 999-9530-000/001/009

Camera not included.

- OneLINK HDMI Receiver
- OneLINK EZCamera Interface Module (EZIM)
- Power supply, 48 VDC/1.36 A, with AC cord set(s)
- Power cable EIAJ-04 to EIAJ-04, 1 ft. (0.3 m)
- Power cable EIAJ-04 to 3x6.3mm, 1 ft (0.3 m)
- Wall mount with mounting hardware for Sony and Panasonic cameras
- HDMI cable, 1 ft. (0.3 m)
- RJ-45 to 8-pin mini-DIN cable, 1 ft. (0.3 m)
- Cat-5e patch cable, 1 ft. (0.3 m)
- Quick-Start Guide 411-0019-02

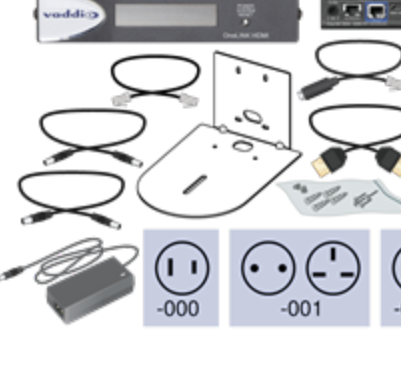

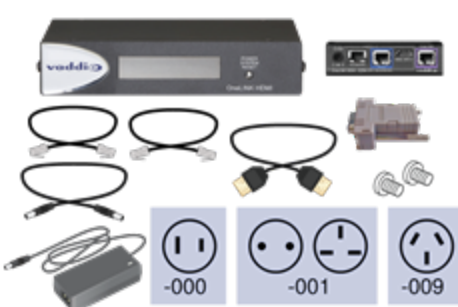

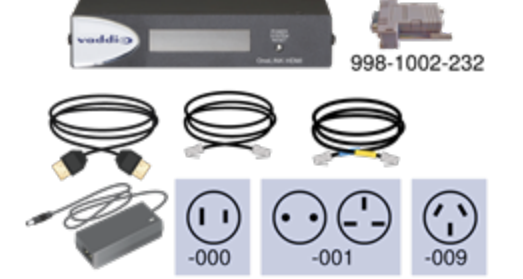

### OneLINK HDMI for HDMI Cameras Used with Codecs

#### OneLINK HDMI for Polycom Cameras with Polycom Codecs, 999-9520-000/001/009

Camera and codec not included.

- OneLINK HDMI Receiver
- OneLINK EZCamera Interface Module (EZIM)
- Power supply, 48 VDC/1.36 A, with AC cord set(s)
- Wall mount with mounting hardware for Polycom codec and camera
- Fan-out cable, EZIM side, 1 ft. (0.3 m)
- Fan-out cable, codec side, 2 ft. (0.6 m)
- 3-position Euro-style connector, 5 mm
- EZCamera RS-232 control adapter 998-1001-232
- Quick-Start Guide

# OneLINK HDMI for RoboSHOT HDMI with Polycom Codecs, 999-9540-000/001/009

Camera and codec not included.

- OneLINK HDMI Receiver
- OneLINK EZCamera Interface Module (EZIM), with mounting screws
- Power supply, 48 VDC/1.36 A, with AC cord set(s)
- Fan-out cable, codec side, 2 ft. (0.6 m)
- 3-position Euro-style connector, 5 mm
- HDMI cable, 1 ft. (0.3 m)
- Power cable EIAJ-04 to EIAJ-04, 1 ft. (0.3 m)
- Cat-5e patch cable, 1 ft. (0.3 m), qty. 2
- Quick-Start Guide 411-0019-02

#### Note

The RoboSHOT 12 HDMI and RoboSHOT 30 HDMI cameras have been discontinued. **This kit is not** compatible with RoboSHOT 12E HDMI and RoboSHOT 30E HDMI cameras.

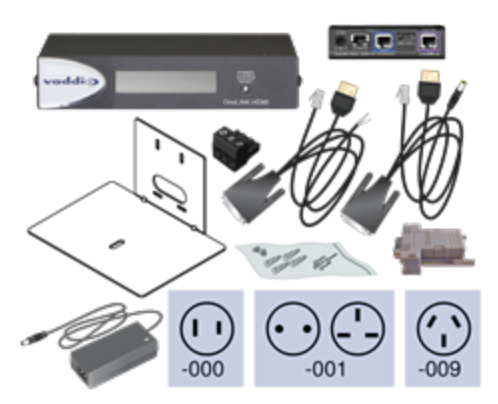

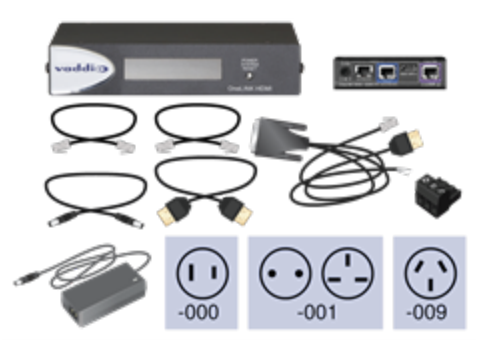

#### OneLINK HDMI for Cisco Cameras with Cisco Codecs, 999-9560-000/001/009

#### Camera and codec not included.

#### Note

If connecting to a Cisco SX20 codec, you will need to provide a Cisco split cable, Cisco part number CAB-PHD4XS2-SPLIT. This cable is also required when connecting to a Cisco Precision 40 or Precision HD 1080p2.5x camera; you will need two of them if connecting one of these cameras and an SX20 codec.

- OneLINK HDMI Receiver
- OneLINK EZCamera Interface Module (EZIM)
- Power supply, 48 VDC/1.36 A, with AC cord set(s)
- Power cable EIAJ-04 to 5.5x2.1 mm, 1 ft. (0.3 m)
- Wall mount with mounting hardware for Cisco codec and camera
- HDMI cable, 3. ft. (0.9 m)
- HDMI cable, 1 ft. (0.3 m)
- Custom-pinout Cat-5e cable for Cisco, 3 ft. (0.9 m)
- Custom-pinout Cat-5e cable for Cisco, 1 ft. (0.3 m)
- Cat-5e patch cable, 1 ft. (0.3 m)
- Cat-5e patch cable, 3 ft. (0.9 m)
- EZCamera RS-232 control adapter 998-1002-232
- Quick-Start Guide 411-0019-02

#### OneLINK HDMI for RoboSHOT HDMI with Cisco Codecs, 999-9570-000

#### Camera and codec not included.

#### Note

If connecting to a Cisco SX20 codec, you will need to provide a Cisco split cable, Cisco part number CAB-PHD4XS2-SPLIT.

- OneLINK HDMI Receiver
- OneLINK EZCamera Interface Module (EZIM) with mounting screws
- Power supply, 48 VDC/1.36 A, with AC cord set(s)
- Power cable EIAJ-04 to EIAJ-04, 1 ft. (0.3 m)
- HDMI cable, 3 ft. (0.9 m)
- HDMI cable, 1 ft. (0.3 m)
- Custom-pinout Cat-5e cable for Cisco, 3 ft. (0.9 m)
- Cat-5e patch cable, 1 ft. (0.3 m), qty. 2
- Cat-5e patch cable, 3 ft. (0.9 m)
- EZCamera RS-232 control adapter 998-1002-232
- Quick-Start Guide 411-0019-02

#### Note

The RoboSHOT 12 HDMI and RoboSHOT 30 HDMI cameras have been discontinued. **This kit is not** compatible with RoboSHOT 12E HDMI and RoboSHOT 30E HDMI cameras.

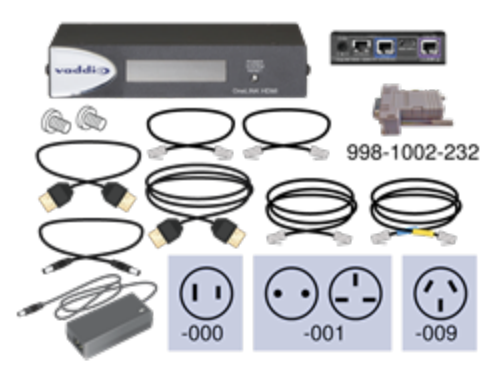

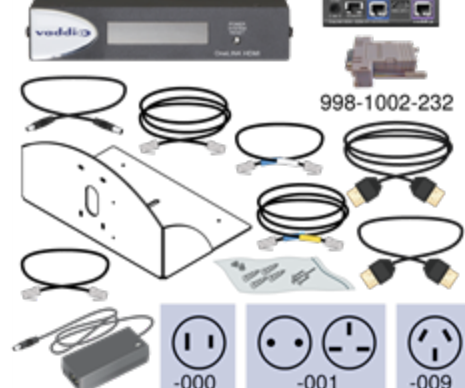

## A Quick Look at the OneLINK Device

This section covers the physical features of the OneLINK HDMI camera extension.

All OneLINK kits include a receiver, which is typically co-located with other equipment, up to 328 ft (100 m) away from the camera. OneLINK kits for use with HDMI cameras also include an EZCamera Interface Module (EZIM) HDBaseT converter, which is mounted adjacent to the camera.

### Front Panel of the Receiver

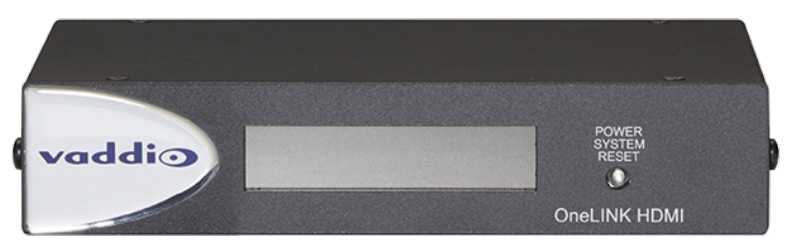

- Data Display Shows the IP and MAC addresses for the OneLINK HDMI camera extension (not the camera). Use the IP address to access the OneLINK HDMI web interface.
- Power System Reset button (illuminated red) reboots the OneLINK Bridge without affecting the connected camera.

### **Connector Panel of the Receiver**

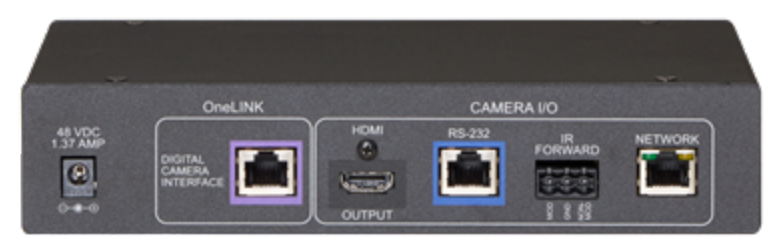

From the left:

- Power input jack Use the supplied 48VDC, 1.36A power supply.
- OneLINK interface port Connect a Cat-5e (or better) cable to the EZIM, or to the camera if your OneLINK kit or system did not include an EZIM. This bidirectional connection carries video, network connectivity including H.264 IP streaming from the camera (if available), RS-232 control, and 12 VDC power.
- **HDMI output** HDMI output to a connected display.
- **RS-232 port** Connect to a camera controller.
- IR forwarding port To forward IR signals from the camera, if available. Modulated and nonmodulated outputs provided.
- Network port H.264 IP streaming (if available from the camera), web interface access, and thirdparty IP control via Telnet API.

## Connector Panel of the EZCamera Interface Module (EZIM)

If the OneLINK device is used with an HDMI camera, the EZIM is required.

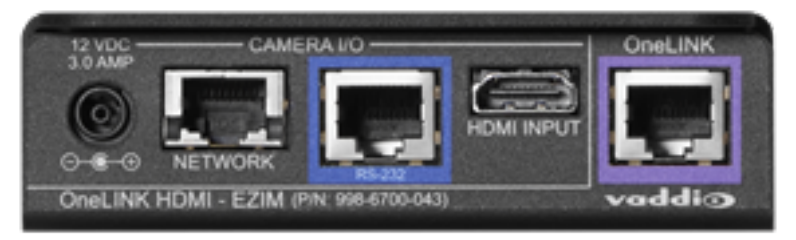

From the left:

- **Power output jack** Supplies power to the camera. The kit you purchased includes the appropriate cable to connect your camera's power input to this jack.
- Network port Provides network connectivity to the camera for H.264 IP streaming (if available from the camera), web interface access, and third-party control via Telnet API. Connect to the camera's network port.
- RS-232 port Provides RS-232 connectivity to the camera, for third-party control. The kit you
  purchased may include a cable and/or an RS-232 adapter to connect to the camera's RS-232 port.
- HDMI input Receives HDMI video from the camera. Connect to the camera's HDMI output.
- OneLINK port Single-cable connection to the OneLINK receiver. This bidirectional connection carries all video, power, and control.

## Installing the OneLINK Device

This section covers:

- Things to know before you start the installation
- Basic connection examples

Download dimensional drawings, quick-start guides, and other information from the appropriate OneLINK kit page on legranday.com.

### Don't Void Your Warranty!

#### Caution

Use only the power supply included with this product. Using a different one will void the warranty, and could create unsafe operating conditions or damage the product.

Do not connect the OneLINK power supply to a Vaddio camera. It does not provide the correct voltage for Vaddio cameras, and will damage the camera and void the camera's warranty.

This product is for indoor use only. Do not install it outdoors or in a humid environment. Do not allow it to come into contact with any liquid. Do not install or operate this product if it has been dropped, damaged, or exposed to liquids. If any of these things happen, return it to Vaddio for safety and functional testing.

#### Note

Disassembling this product will void the warranty.

### **Cabling Notes**

Cable distance between the EZIM (or the camera, if no EZIM is used) and the OneLINK device is a maximum of 328 feet (100 m) using Cat-6 or Cat-7 cable, or 230 feet (70 m) using Cat-5e cable.

Cat-6 or Cat-7 cabling allows longer maximum cabling distance, and may provide better performance in noisier RF or EMF environments. We recommend shielded cabling if the cables will be coiled, run tightly with other cables, or routed near sources of electromagnetic interference such as power lines or fluorescent light fixtures. When in doubt, use shielded Cat-6 cable.

#### Caution

When making cables for Vaddio products, do not use pass-through RJ-45 connectors. If they are crimped incorrectly, they can damage the connectors on the product, cause intermittent connections, and degrade signal quality. Physical damage to the connectors will void your warranty.

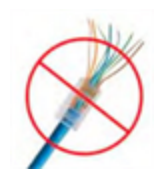

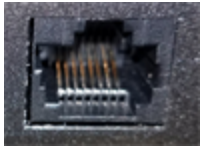

#### Intact

Contact fingers will make reliable contact with the cable connector

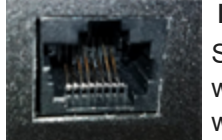

#### Damaged

Some contact fingers are bent and will NOT make reliable contact with the cable connector

We recommend using high-quality connectors and a high-quality crimping tool.

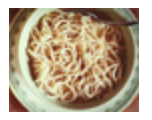

*Pro Tip* To prevent tragic mishaps, label both ends of every cable.

### **RS-232** Connector Pin-Outs

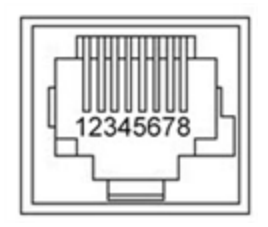

#### **OneLINK Receiver - RS-232 Control Port**

- 1. Unused
- 2. Unused
- 3. Unused
- 4. Unused
- 5. Unused
- 6. GND green
- 7. RX (from TX of controller) brown/white
- 8. TX (to RX of controller) brown

#### OneLINK EZIM - RS-232 Control Port

- 1. Unused
- 2. Unused
- 3. Unused
- 4. IR GND
- 5. IR (non-mod)
- 6. GND green
- 7. TX (to RX of camera) brown/white
- 8. RX (from TX of camera) brown

#### Note

Vaddio recommends adhering to the 568B cabling standard for Cat-5 cabling.

### IR Forwarding Connector Pin-Out

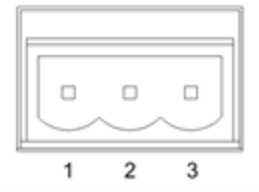

- 1. Modulated IR
- 2. Common Ground
- 3. Non-modulated IR

### Mounting the OneLINK Device

If you are installing the OneLINK device with a OneLINK EZIM, mount the EZIM with or near the camera. The Thin Profile Wall Mount for the camera may include mounting holes to attach the EZIM to the underside of the mount using two 6-32 screws. Connect all required cables during camera installation.

Rack and under-table mounting kits are available for the receiver. Follow the mounting instructions supplied with the kit.

### About Installations Using the Half-Recessed Ceiling Mount

If the connected camera is mounted in Vaddio's Half-Recessed Ceiling Mount, the camera's IR receiver is unable to receive signals from the remote. The mount has an IR receiver that can forward commands to the camera; this must be powered separately using Power Extension Module 999-1005-021. Cameras powered by OneLINK devices cannot supply power to the mount's IR receiver.

### Visual Conventions for Connection Diagrams

The following sections provide representative connection diagrams for the various OneLINK kit and system configurations available. All diagrams in this guide use these visual conventions for connection type.

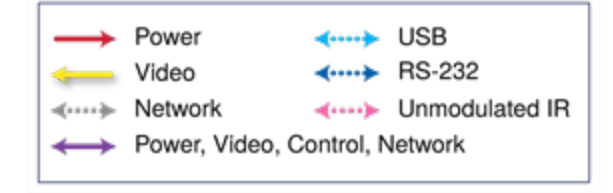

### Connections for HDBaseT Cameras

In this configuration, the OneLINK HDMI extends network connectivity, power, and control to an HDBaseT camera, and brings HDMI video from the camera to a display. The camera can optionally be controlled by a camera controller on an RS-232 serial connection to the OneLINK HDMI or over the network, depending on the controller.

If an IP stream is available from the camera, the OneLINK device passes it to the network. IP streaming resolutions up to 2160p/30 are supported. HDMI output resolution and streaming parameters (including resolution) are configured on the camera, not the OneLINK device.

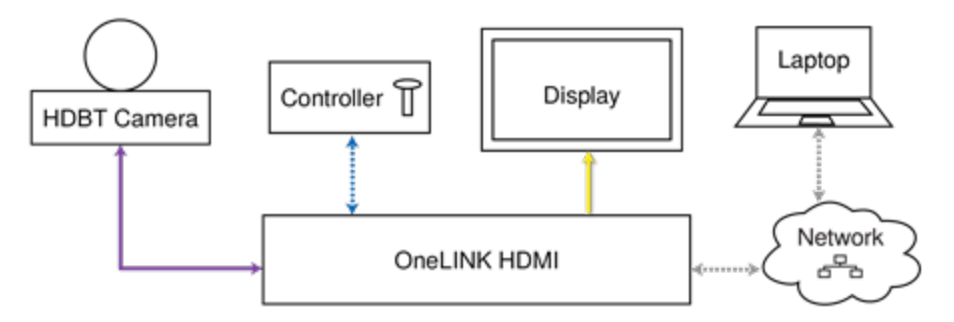

The controller is optional.

### Kits and Systems for HDBaseT Cameras

This block diagram applies to:

- OneLINK HDMI for HDBaseT Cameras, 999-1105-043/143/943 compatible with all Vaddio HDBaseT cameras.
- RoboSHOT 12 HDBT OneLINK HDMI System, 999-9960-100/101
- RoboSHOT 30 HDBT OneLINK HDMI System, 999-9963-100/100W/101/101W
- RoboSHOT 20 UHD OneLINK HDMI System, 999-9950-100/101/109
- DocCAM 20 HDBT OneLINK HDMI System, 999-9968-200/201/209
- Future systems consisting of a Vaddio HDBaseT camera and a OneLINK HDMI receiver

### Connecting a Vaddio HDBaseT Camera

#### 999-1105-043/143/943

This diagram is also valid for the following systems:

- RoboSHOT 12 HDBT OneLINK HDMI System, 999-9960-100/101
- RoboSHOT 30 HDBT OneLINK HDMI System, 999-9963-100/100W/101/101W
- DocCAM 20 HDBT OneLINK HDMI System, 999-9968-200/201/209

In this diagram, the OneLINK HDMI extends network connectivity, power, and control to a RoboSHOT HDBT camera, and brings camera video to the connected HDMI display. The OneLINK HDMI passes the camera's IP stream (if available) to the network.

Items in this diagram:

- OneLINK HDMI receiver
- RoboSHOT 12 HDBT camera (not included in kit 999-1105-043/143/943)
- HDMI display and HDMI cable (not included)
- Laptop receiving the camera's IP stream (not included)
- Cat-5e cables for OneLINK and network connections (not included)

### **RoboSHOT HDBT Camera**

Other Vaddio HDBaseT cameras connect in the same way.

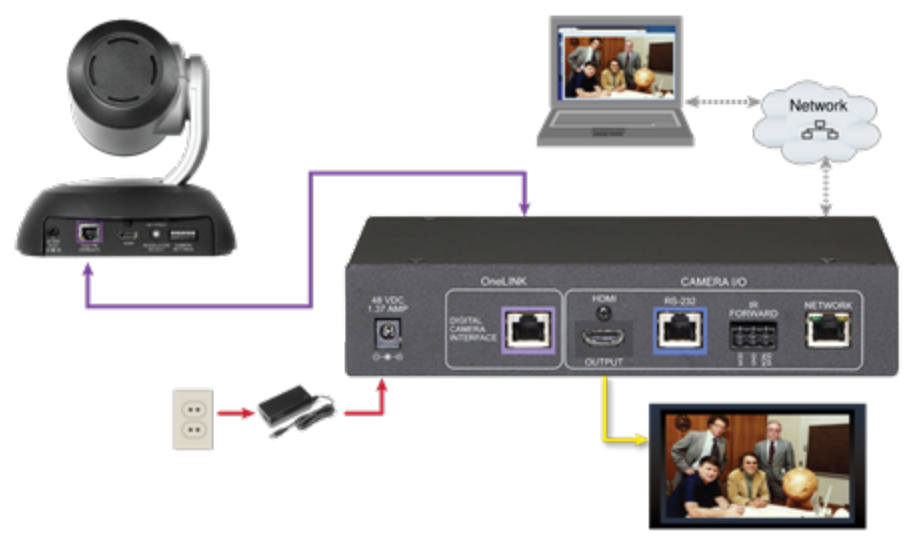

### Connections for HDBaseT Cameras Used with Codecs

In this configuration, the OneLINK HDMI extends network connectivity, power, and control to an HDBaseT camera, and brings HDMI video from the camera to the codec. The codec may be connected to the OneLINK device directly via RS-232, or they may communicate over the IP network, depending on the codec.

If an IP stream is available from the camera, the OneLINK device passes it to the network. IP streaming resolutions up to 2160p/30 are supported. HDMI output resolution and streaming parameters (including resolution) are configured on the camera, not the OneLINK device.

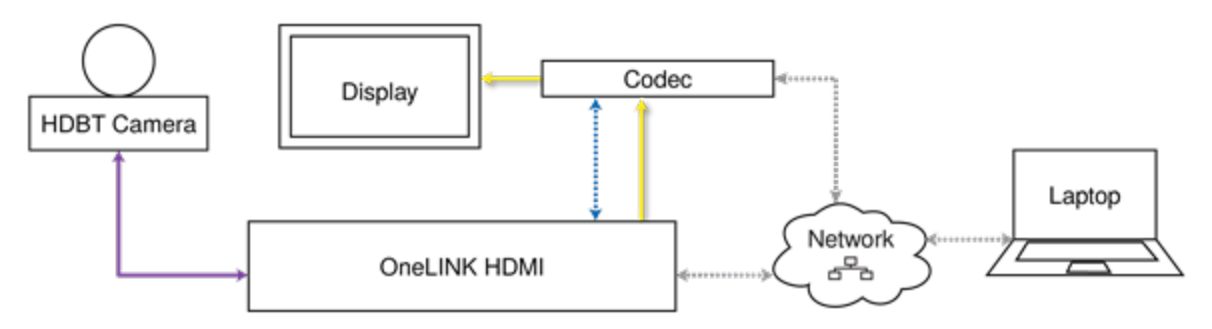

### Kits for HDBaseT Cameras Used with Codecs

This block diagram applies to:

- OneLINK HDMI for Vaddio HDBaseT Cameras with Polycom Codecs, 999-9545-000/001/009 compatible with all Vaddio HDBT cameras and with Polycom RealPresence Group Series codecs.
- OneLINK HDMI for Vaddio HDBaseT Cameras with Cisco Codecs, 999-9575-000/001/009 compatible with all Vaddio HDBT cameras and with Cisco C20, C40, C60, SX20, and SX80 codecs.

### Connecting a Vaddio HDBaseT Camera and Polycom Codec

#### 999-9545-000/001/009

In these diagrams, the OneLINK device extends network connectivity, power, and control to a RoboSHOT HDBT camera, and connects it to a Polycom RealPresence Group Series codec. The OneLINKdevice passes the camera's IP stream (if available) to the network. The codec provides HDMI video to the connected display.

Other Vaddio HDBaseT cameras would be connected in exactly the same way.

Items in these diagrams:

- OneLINK HDMI receiver
- Power supply with AC cord set
- Codec-side fan-out cable, bare wires terminated with 3-position, 5mm Euro-style connector
- RoboSHOT 12 HDBT camera (not included)
- Polycom RealPresence Group Series codec (not included)
- HDMI display and HDMI cable (not included)
- Laptop receiving the camera's IP stream (not included)
- Cat-5e cables for OneLINK and network connections (not included)

### RoboSHOT HDBT Camera and Polycom RealPresence Group 310 Codec

The Group 500 codec looks very similar and connects in the same way.

Other Vaddio HDBaseT cameras connect in the same way.

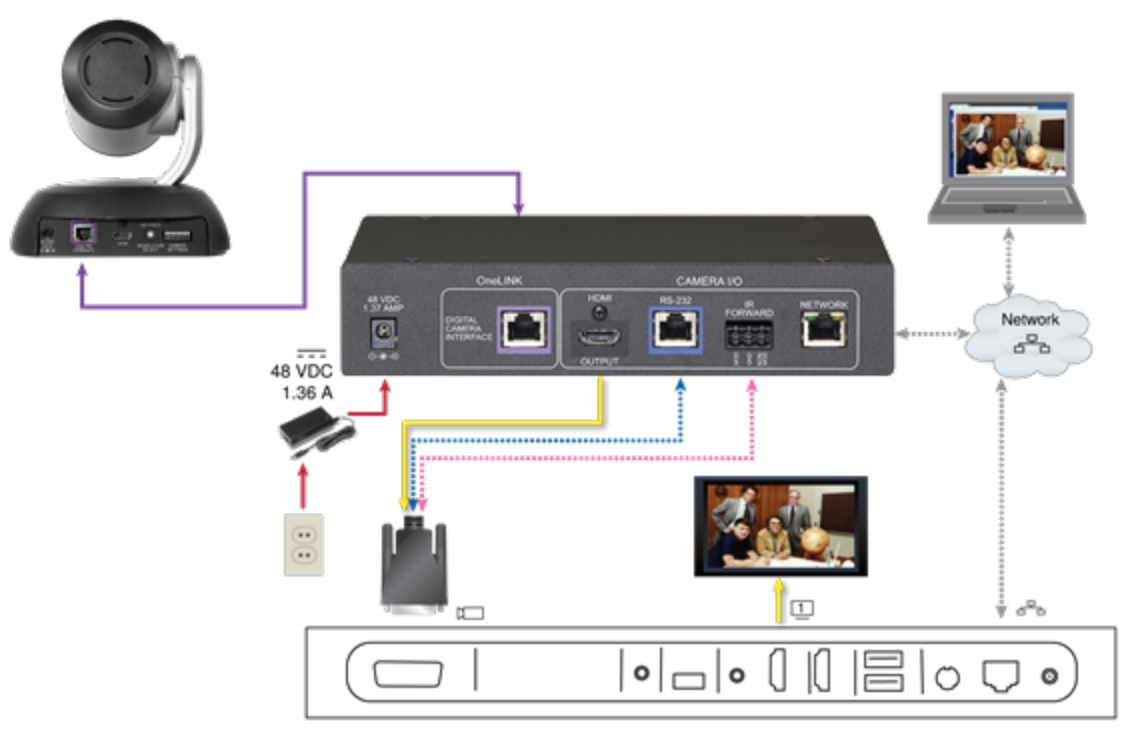

### RoboSHOT HDBT Camera and Polycom RealPresence Group 700 Codec

Other Vaddio HDBaseT cameras connect in the same way.

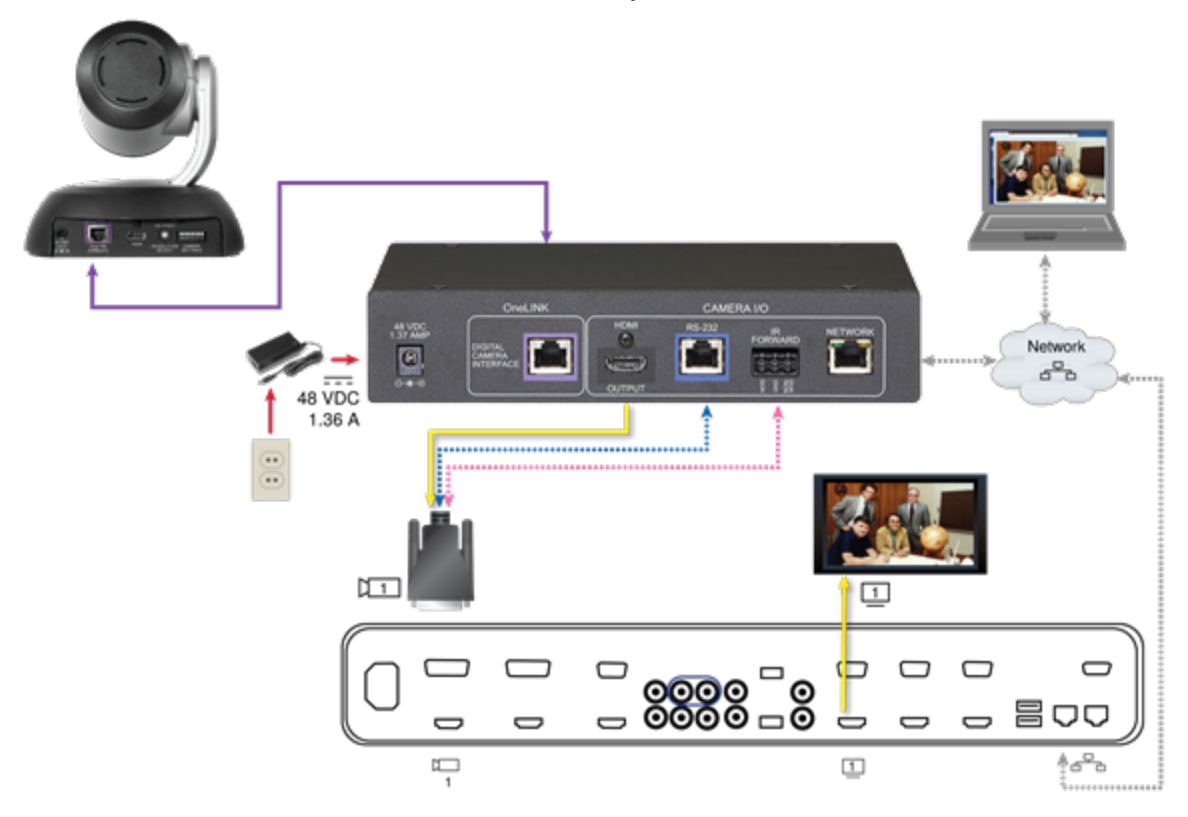

### Hardware Note: IR Forwarding

Use the supplied 3-position Euro-style connector to terminate the two unterminated wires of the codec-side fan-out cable as follows:

- Black wire: Center position (pin 2)
- Red wire: Right position (pin 3)

Connect this part of the fan-out cable to the IR FORWARD connector on the OneLINK HDMI receiver.

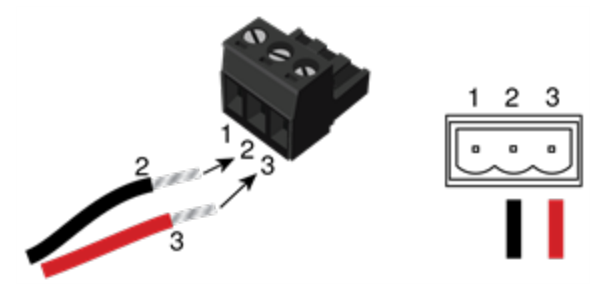

#### Note

Some fan-out cables have a black/white wire instead of a red one. Wiring is the same – black to pin 2, black/white to pin 3.

Some older fan-out cables have the wires reversed. This will not damage the equipment. If IR forwarding does not work when you terminate the cable per these instructions, remove power from the OneLINK device, disconnect the fan-out cable, and re-terminate the wires with red (or black/white) to pin 2 and black to pin 3. Then reconnect the cable and power up the OneLINK device again.

### Hardware Note: Connection and Configuration Changes

After connecting or configuring the equipment, reboot the OneLINK device, camera, and codec. Note that rebooting the OneLINK device does not affect the camera and codec; they must be rebooted separately.

### Connecting a Vaddio HDBaseT Camera and Cisco Codec

#### 999-9575-000/001/009

In these diagrams, the OneLINK device extends network connectivity, power, and control to a RoboSHOT 12 HDBT camera, and connects it to a Cisco codec. The OneLINK device passes the camera's IP stream (if available) to the network. The codec provides HDMI video to the connected display.

Other Vaddio HDBaseT cameras would be connected in exactly the same way.

Items in these diagrams:

- OneLINK HDMI receiver
- Power supply and AC cord set
- RS-232 adapter 998-1002-232 (used with standard Cat-5 cable on C20, C60. and SX80 codecs)
- Cisco split cable CAB-PHD4XS2-SPLIT(not included; required for SX20 codec)
- Codec-side null modem cable (used with split cable on SX20 codec)
- RoboSHOT 12 HDBT camera (not included)
- Cisco codec (not included)
- HDMI display and HDMI cable (not included)
- Laptop receiving the camera's IP video stream (not included)
- Cat-5e cables for OneLINK and network connections (not included)

### RoboSHOT HDBT Camera and Cisco C20 Codec

Other Vaddio HDBaseT cameras connect in the same way.

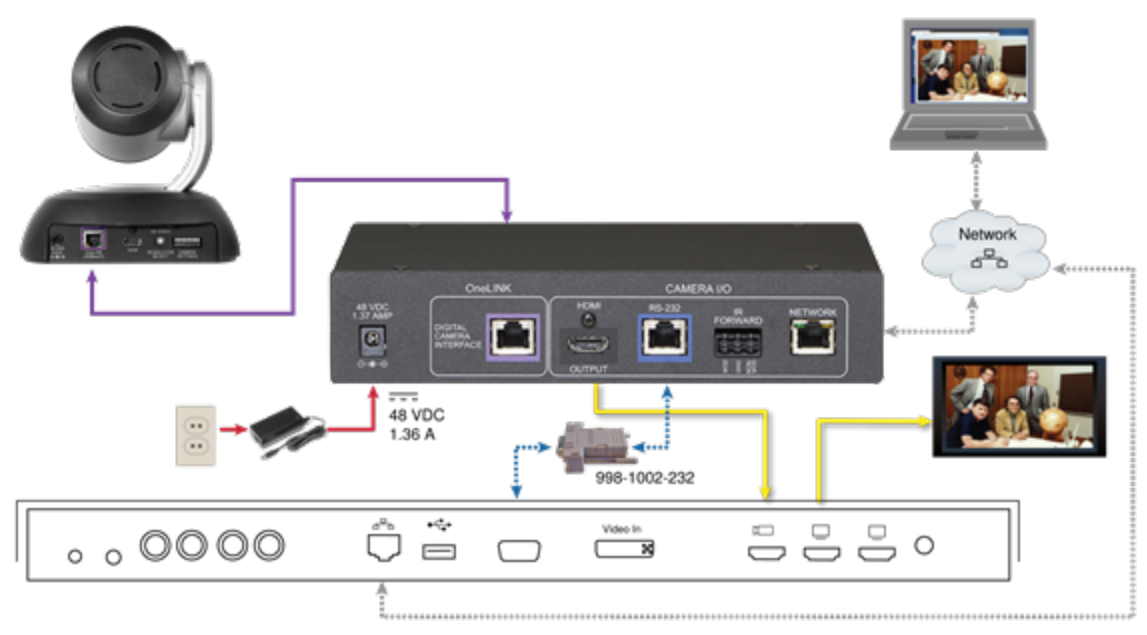

### RoboSHOT HDBT Camera and Cisco C60 Codec

The C40 codec looks very similar and connects in the same way. Other Vaddio HDBaseT cameras connect in the same way.

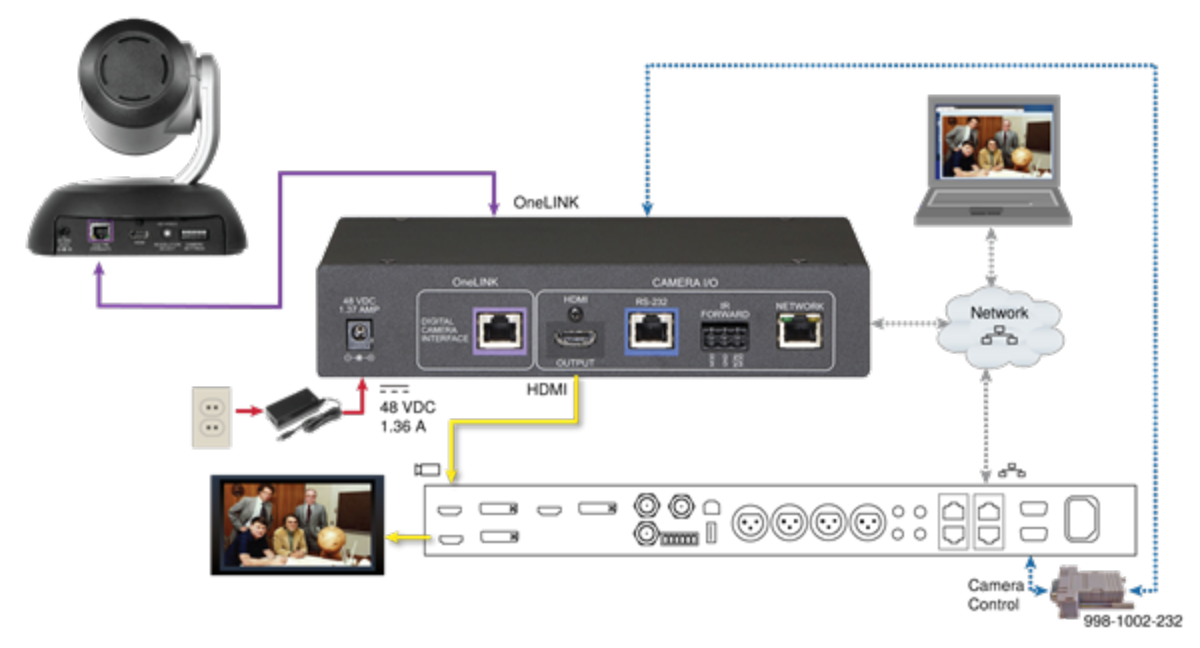

### RoboSHOT HDBT Camera and Cisco SX20 Codec

Other Vaddio HDBaseT cameras connect in the same way.

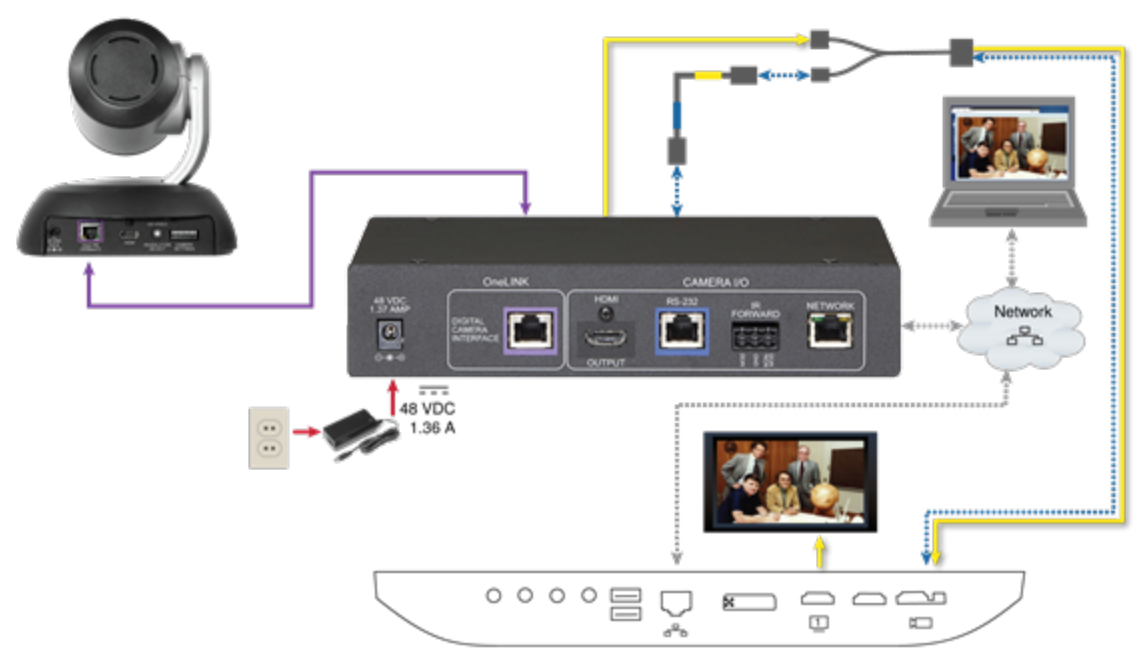

#### Note

If connecting to a Cisco SX20 codec, you will need to provide a Cisco split cable, Cisco part number CAB-PHD4XS2-SPLIT.

### RoboSHOT HDBT Camera and Cisco SX80 Codec

Other Vaddio HDBaseT cameras connect in the same way.

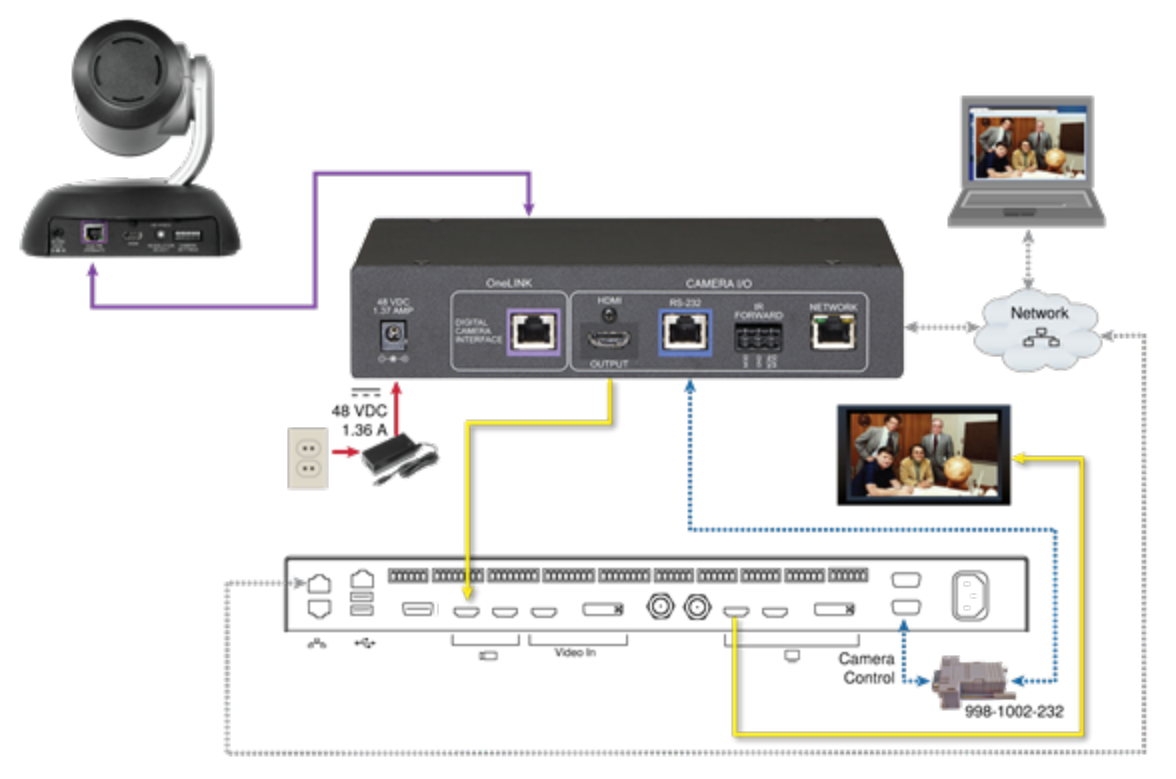

### Hardware Note: RS-232 Connections

For RS-232 connections to Cisco gear using DE-9 connectors, use the 998-1002-232 RJ-45 to DE-9 adapter. Its wiring differs from the 998-1001-232 adapter shipped with many Vaddio products. For RS-232 connections to Cisco gear using the Cisco split cable, use the appropriate null-modem cable to the RJ-45 side of the split cable. Connect the null-modem cable as indicated on the cable labels.

### Hardware Note: Connection and Configuration Changes

After connecting or configuring the equipment, reboot the OneLINK device, camera, and codec. Note that rebooting the OneLINK device does not affect the camera and codec; they must be rebooted separately.

### **Connections for HDMI Cameras**

In this configuration, the OneLINK HDMI extends network connectivity, power, and control to an HDMI camera, and brings HDMI video from the camera to a display. The camera can optionally be controlled by a camera controller on an RS-232 serial connection to the OneLINK HDMI or over the network, depending on the controller.

If an IP stream is available from the camera, the OneLINK device passes it to the network. IP streaming resolutions up to 2160p/30 are supported. HDMI output resolution and streaming parameters (including resolution) are configured on the camera, not the OneLINK device.

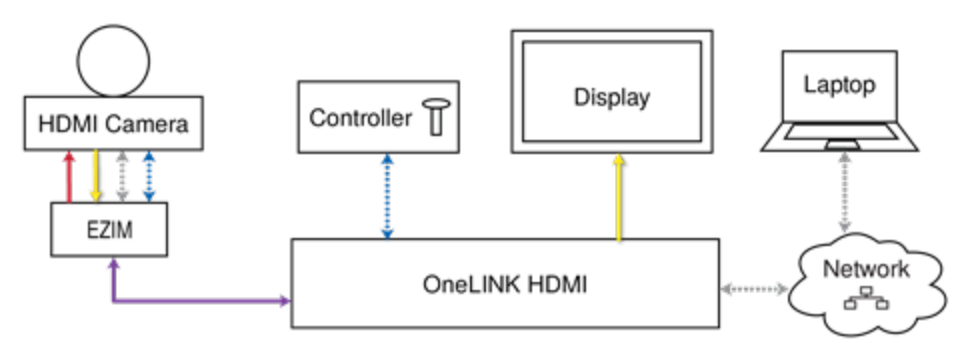

### Kits for HDMI Cameras

This block diagram applies to:

- OneLINK HDMI camera extension for Polycom cameras with Polycom Codecs, 999-9520-000/001/009, when used without a codec – compatible with Polycom EagleEye IV camera.
- OneLINK HDMI camera extension for Sony and Panasonic Cameras, 999-9530-000/001/009 compatible with Panasonic HE-series, Sony EVI-D series, and Sony BRC-H series cameras.
- OneLINK HDMI camera extension for Cisco Cameras with Cisco Codecs, 999-9660-000/001/009, when used without a codec – compatible with Cisco Precision series cameras.
- OneLINK HDMI camera extension for RoboSHOT HDMICameras, 999-9590-000/001/009 (camera has been discontinued)

### Connecting a RoboSHOT HDMI Camera

#### 999-9590-000/001/009

In this diagram, the OneLINK device extends network connectivity, power, and control to a RoboSHOT HDMI camera, and brings camera video to the connected HDMI display.

Items in this diagram:

- OneLINK HDMI receiver and OneLINK EZIM
- OneLINK power supply and AC cord set
- RoboSHOT 12 HDMI camera (not included)
- Power cable, HDMI cable, and Cat-5e cables from the OneLINK EZIM to the camera
- HDMI display and HDMI cable (not included)
- Laptop providing access to the camera's web interface (not included)
- Cat-5e cables for OneLINK and network connections (not included)

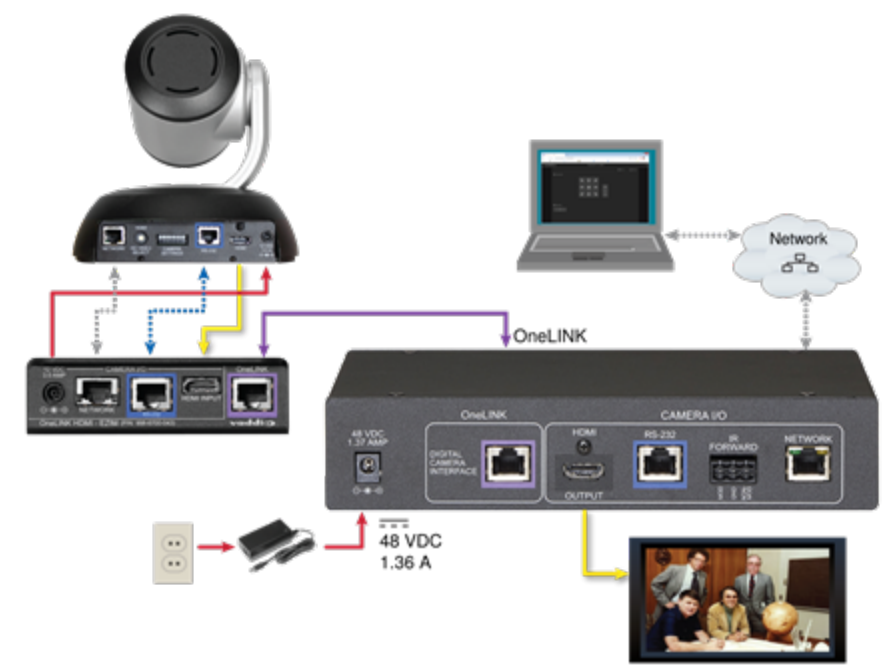

### Connecting a Polycom EagleEye IV Camera

#### 999-9520-000/001/009

In this diagram, the OneLINK device extends network connectivity, power, and control to a Polycom EagleEye IV camera. The OneLINK device provides HDMI video to the connected display.

Items in this diagram:

- OneLINK HDMI receiver and OneLINK EZIM
- Power supply and AC cord set
- Camera-side fan-out cable
- Polycom EagleEye IV camera (not included)
- HDMI display and cable (not included)
- Cat-5e cables for OneLINK and network connections (not included)

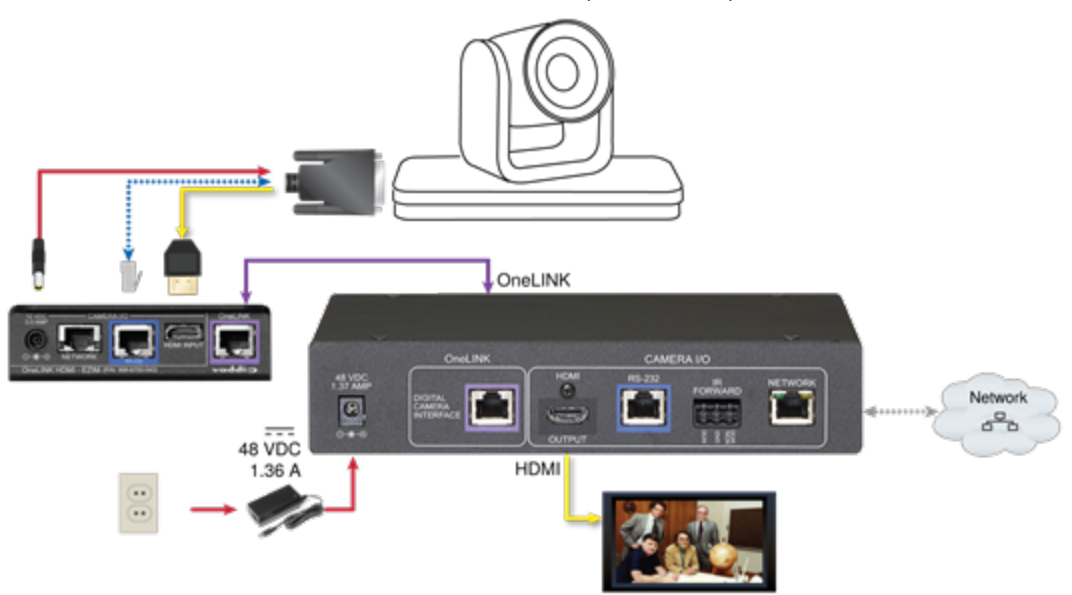

### Connecting a Cisco Camera

#### 999-9560-000/001/009

In these diagrams, the OneLINK device extends power and control to a Cisco camera, and brings camera video to the connected HDMI display.

Items in these diagrams:

- OneLINK HDMI receiver and OneLINK EZIM
- Camera-side fan-out cable (not included; used with Precision 40 and Precision HD 1080p2.5x)
- Cisco camera (not included)
- HDMI display and HDMI cable (not included)
- Cat-5e cables for OneLINK and network connections (not included)

#### Cisco Precision 40 or Precision HD Series Camera

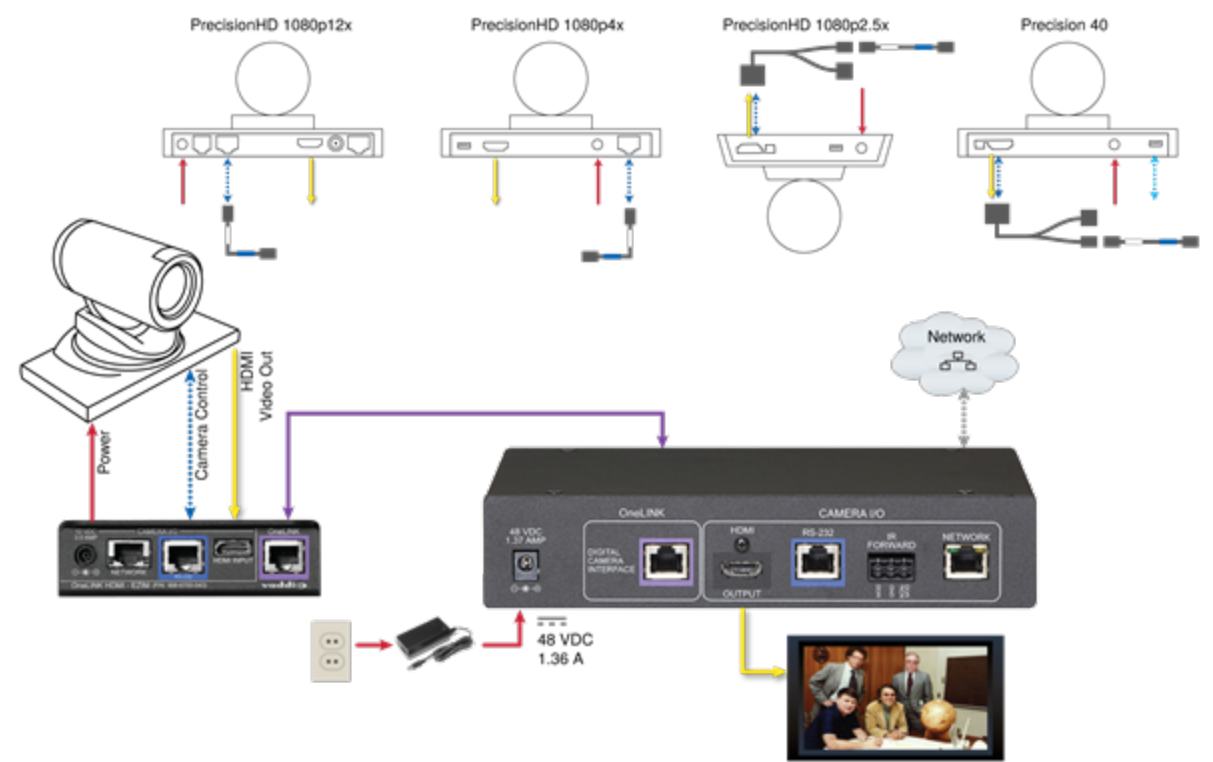

#### Note

If connecting to a Cisco Precision 40 or Precision HD 1080p2.5x camera, you will need to provide a Cisco split cable, Cisco part number CAB-PHD4XS2-SPLIT.

### Cisco Precision 60 Camera

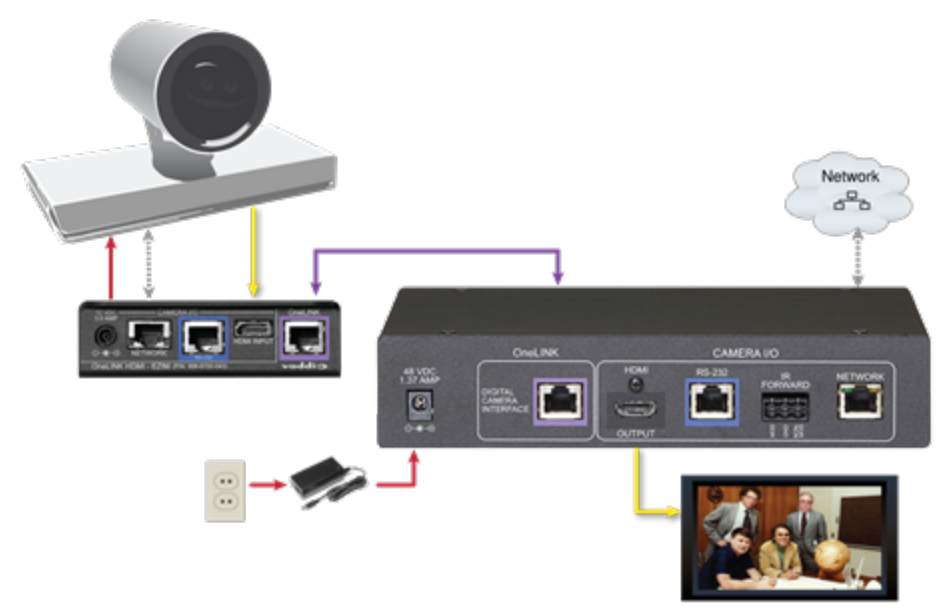

#### Hardware Note: RS-232 Connections

For RS-232 connections to Cisco cameras, use the appropriate null-modem cable. Connect it as indicated on the cable labels. This cable is used with the Cisco split cable CAB-PHD4XS2-SPLIT for some cameras.

### Connecting a Sony or Panasonic HDMI Camera

#### 999-9530-000/001/009

In these diagrams, the OneLINK device extends power and control to a Sony or Panasonic HDMI camera. The OneLINK device provides HDMI video to the connected display.

Items in this diagram:

- OneLINK HDMI receiver and OneLINK EZIM
- Power supply and AC cord set
- Camera with cables (not included)
- HDMI display and cable (not included)

### Panasonic AW-HE130 Camera

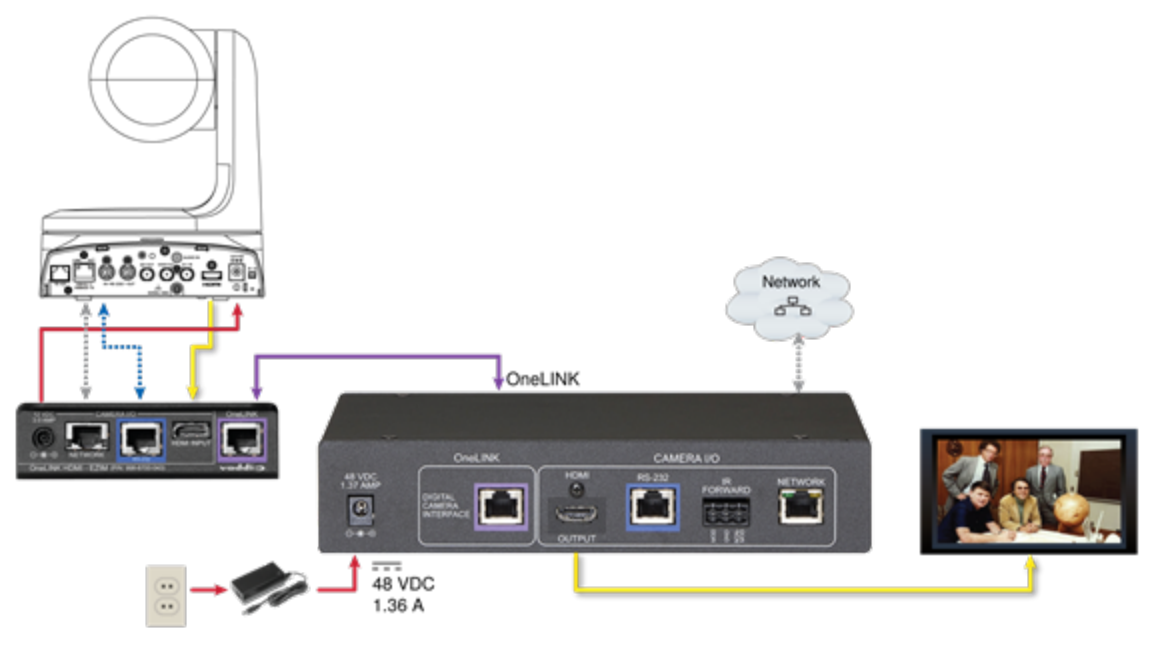

### Sony SRG300 Camera

The SRG120 camera's connector panel looks very similar, and connects in the same way.

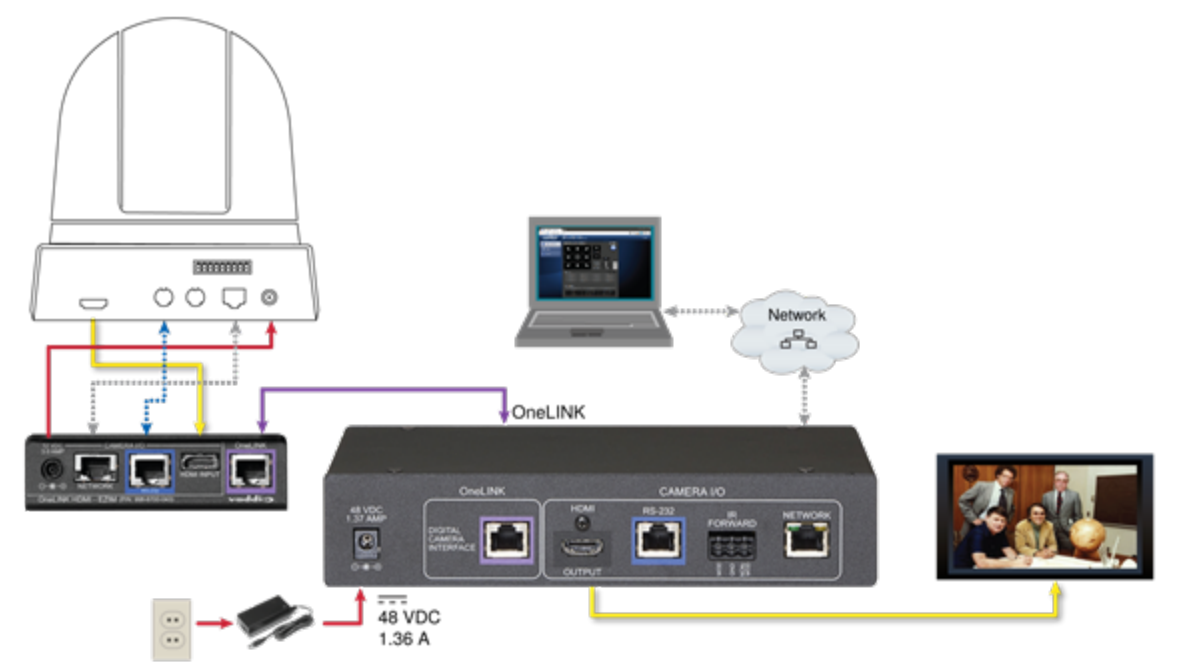

### Connections for HDMI Cameras Used with Codecs

In this configuration, the OneLINK HDMI extends network connectivity, power, and control to an HDMI camera, and brings HDMI video from the camera to the codec. The codec may be connected to the OneLINK device directly via RS-232, or they may communicate over the IP network, depending on the codec.

If an IP stream is available from the camera, the OneLINK device passes it to the network. IP streaming resolutions up to 2160p/30 are supported. HDMI output resolution and streaming parameters (including resolution) are configured on the camera, not the OneLINK device.

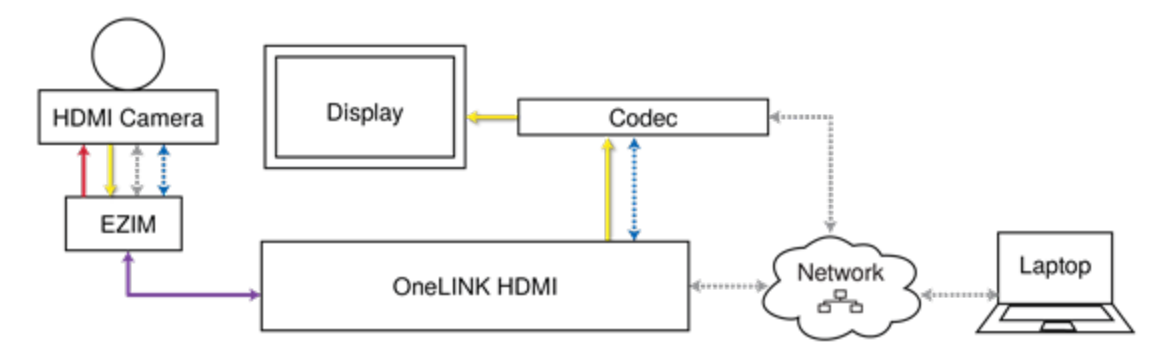

### Kits for HDMI Cameras Used with Codecs

This block diagram applies to:

- OneLINK HDMI for Polycom Cameras with Polycom Codecs, 999-9520-000/001/009 compatible with Polycom EagleEye IV camera and Polycom RealPresence Group Series codecs.
- OneLINK HDMI for RoboSHOT HDMI Cameras with Polycom Codecs, 999-9540-000/001/009 compatible with RoboSHOT HDMI cameras and Polycom RealPresence Group Series codecs.
- OneLINK HDMI for Cisco Cameras with Cisco Codecs, 999-9660-000/001/009 compatible with Cisco Precision series cameras and Cisco C20, C40, C60, SX20, and SX80 codecs.
- OneLINK HDMI for RoboSHOT HDMI Cameras with Cisco Codecs, 999-9570-000/001/009 Compatible with RoboSHOT HDMI cameras and Cisco C20, C40, C60, SX20, and SX80 codecs.

### Connecting a RoboSHOT HDMI Camera and Polycom Codec

#### 999-9540-000/001/009

In these diagrams, the OneLINK device extends network connectivity, power, and control to a RoboSHOT HDMI camera, and connects it to a Polycom RealPresence Group Series codec. The codec provides HDMI video to the connected display.

Items in these diagrams:

- OneLINK HDMI receiver and OneLINK EZIM
- Power supply with AC cord set
- RoboSHOT 12 HDMI camera (not included)
- Polycom RealPresence Group Series codec (not included)
- Codec-side fan-out cable, bare wires terminated with 3-position, 5mm Euro-style connector
- HDMI display and HDMI cable (not included)
- Laptop providing access to the camera's web interface (not included)
- Cat-5e cables for OneLINK and network connections (not included)

### RoboSHOT HDMI Camera and Polycom RealPresence Group 310 Codec

The Group 500 codec looks very similar and connects in the same way.

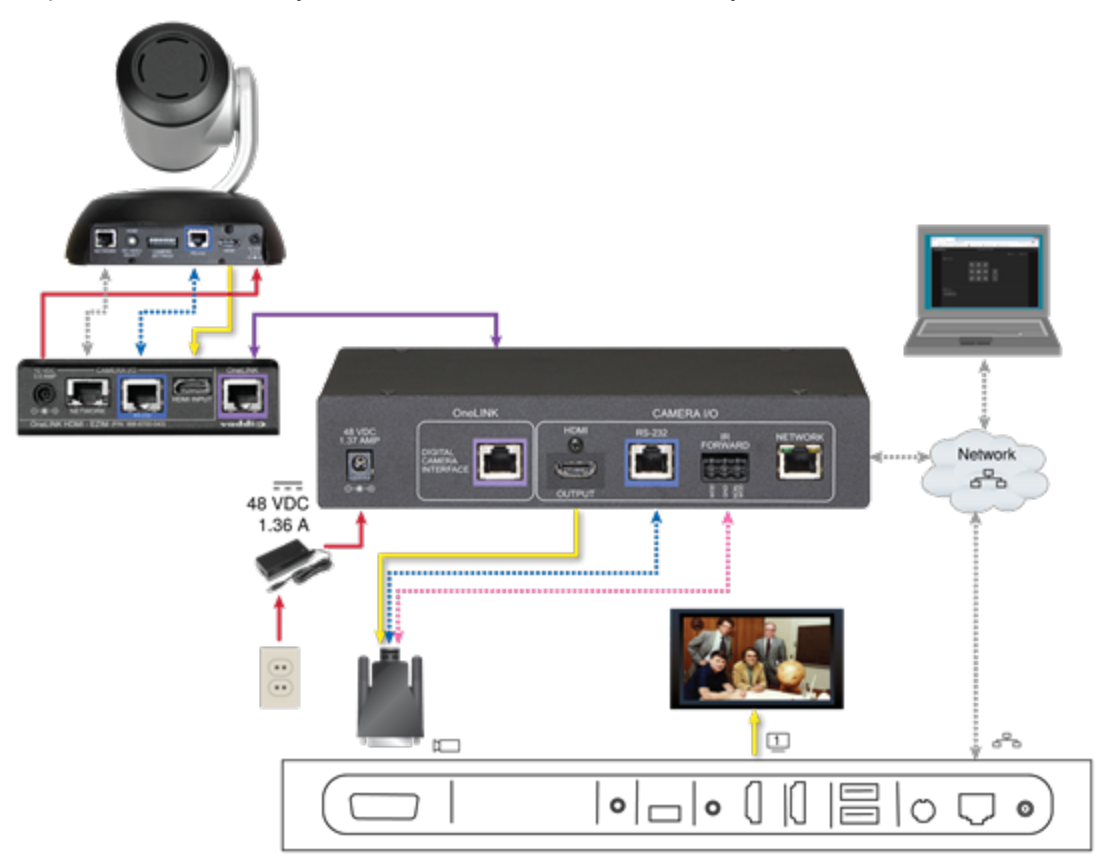

### . . . - 🛡 0 Network 00 48 VDC 1.36 A ... 1 1 000 $\bigcirc$ $\square$ D ò 0 <u>\*</u>~ 1 1 1

### RoboSHOT HDMI Camera and Polycom RealPresence Group 700 Codec

### Hardware Note: IR Forwarding

Use the supplied 3-position Euro-style connector to terminate the two unterminated wires of the codec-side fan-out cable as follows:

- Black wire: Center position (pin 2)
- Red wire: Right position (pin 3)

Connect this part of the fan-out cable to the IR FORWARD connector on the OneLINK HDMI receiver.

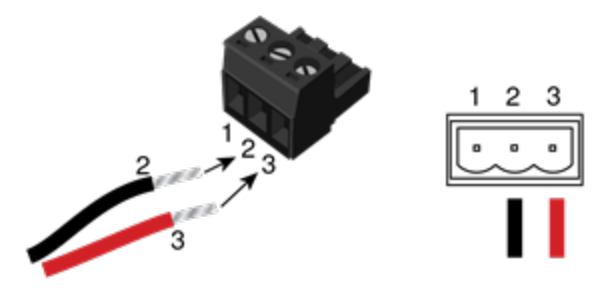

#### Note

Some fan-out cables have a black/white wire instead of a red one. Wiring is the same – black to pin 2, black/white to pin 3.

Some older fan-out cables have the wires reversed. This will not damage the equipment. If IR forwarding does not work when you terminate the cable per these instructions, remove power from the OneLINK device, disconnect the fan-out cable, and re-terminate the wires with red (or black/white) to pin 2 and black to pin 3. Then reconnect the cable and power up the OneLINK device again.

### Hardware Note: Connection and Configuration Changes

After connecting or configuring the equipment, reboot the OneLINK device, camera, and codec. Note that rebooting the OneLINK device does not affect the camera and codec; they must be rebooted separately.

### Connecting a Polycom EagleEye IV Camera and Polycom Codec

#### 999-9520-000/001/009

In these diagrams, the OneLINK device extends network connectivity, power, and control to a Polycom EagleEye IV camera, and connects it to a Polycom codec. The codec provides HDMI video to the connected display.

Items in these diagrams:

- OneLINK HDMI receiver and OneLINK EZIM
- Power supply with AC cord set
- Polycom EagleEye IV camera (not included)
- Polycom RealPresence Group Series codec (not included)
- Codec-side fan-out cable, bare wires terminated with 3-position, 5mm Euro-style connector
- HDMI display and HDMI cable (not included)
- Cat-5e cables for OneLINK and network connections (not included)

### Polycom EagleEye IV Camera and Polycom RealPresence Group 310 Codec

The Group 500 codec looks very similar and connects in the same way.

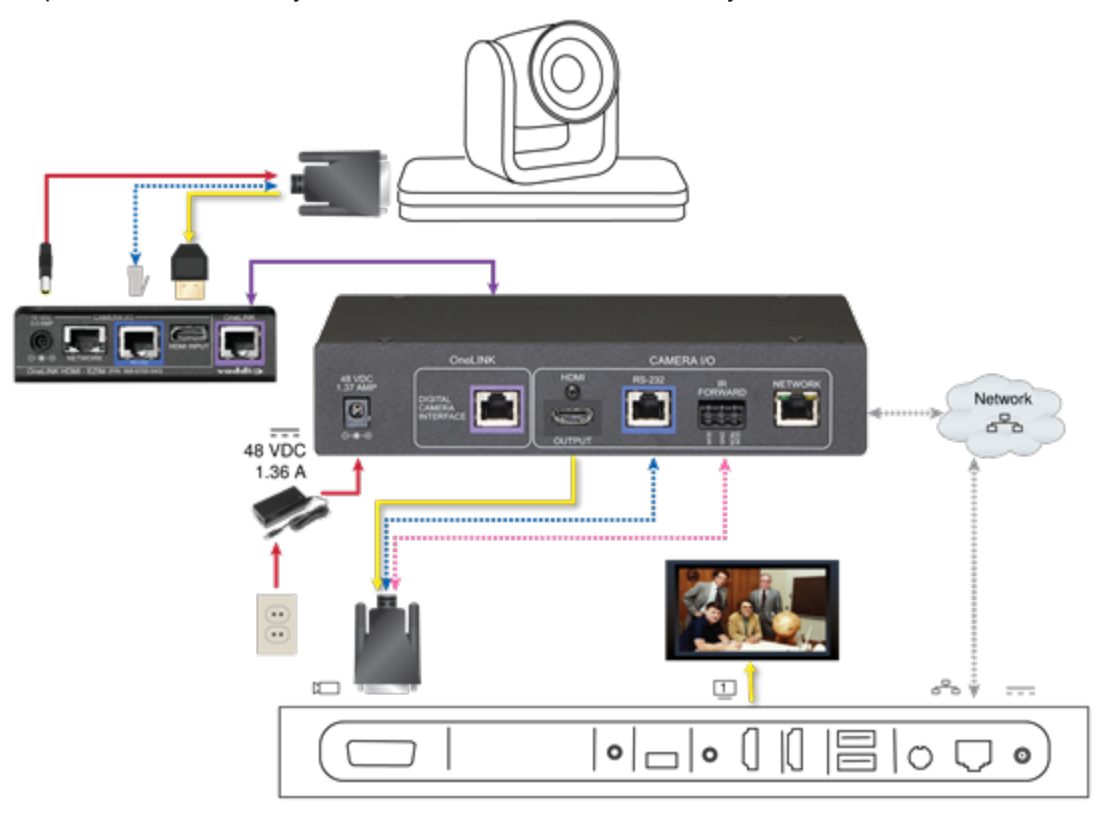

### Polycom EagleEye IV Camera and Polycom RealPresence Group 700 Codec

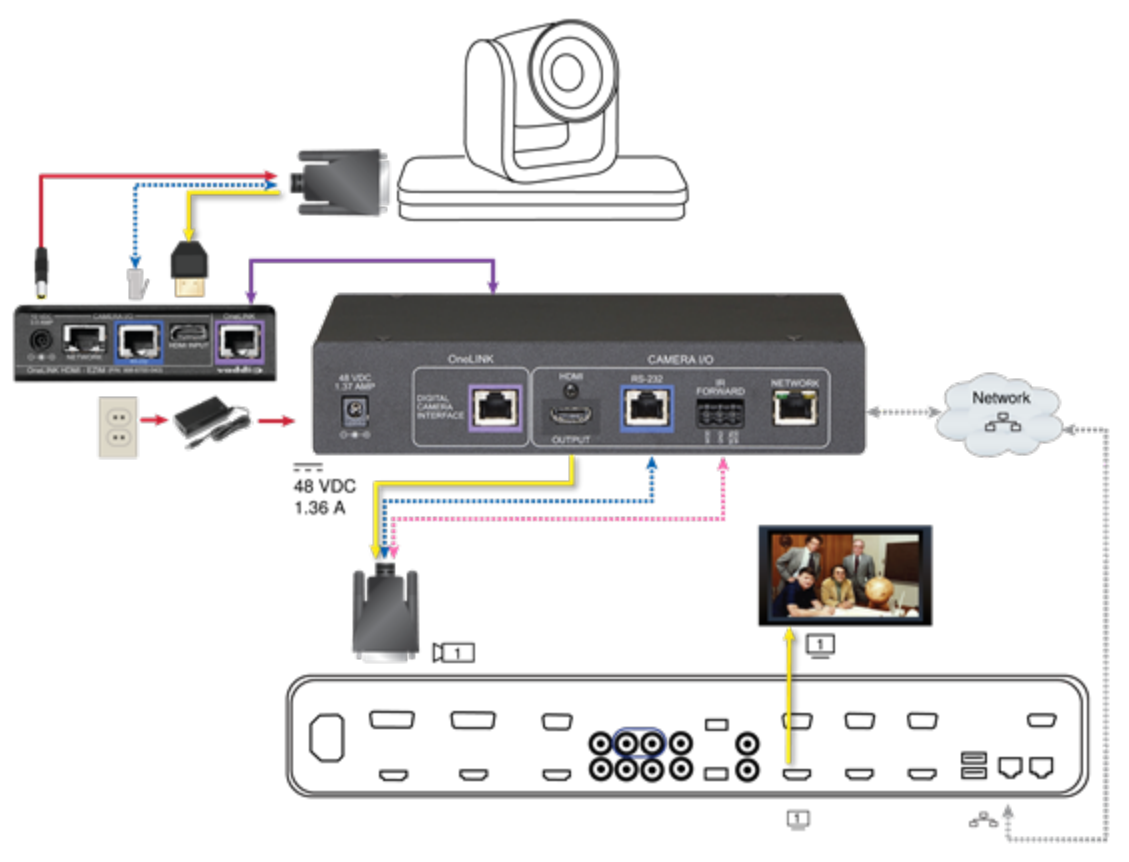

### Hardware Note: IR Forwarding

Use the supplied 3-position Euro-style connector to terminate the two unterminated wires of the codec-side fan-out cable as follows:

- Black wire: Center position (pin 2)
- Red wire: Right position (pin 3)

Connect this part of the fan-out cable to the IR FORWARD connector on the OneLINK HDMI receiver.

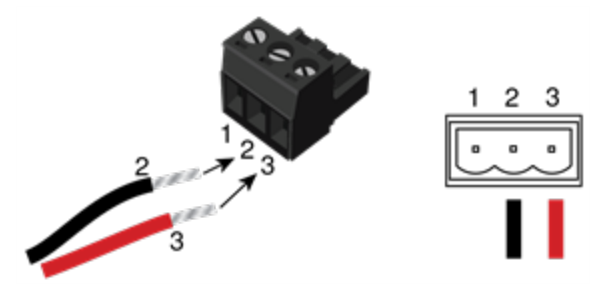

#### Note

Some fan-out cables have a black/white wire instead of a red one. Wiring is the same – black to pin 2, black/white to pin 3.

Some older fan-out cables have the wires reversed. This will not damage the equipment. If IR forwarding does not work when you terminate the cable per these instructions, remove power from the OneLINK device, disconnect the fan-out cable, and re-terminate the wires with red (or black/white) to pin 2 and black to pin 3. Then reconnect the cable and power up the OneLINK device again.

### Hardware Note: Connection and Configuration Changes

After connecting or configuring the equipment, reboot the OneLINK device, camera, and codec. Note that rebooting the OneLINK device does not affect the camera and codec; they must be rebooted separately.
# Connecting a RoboSHOT HDMI Camera and Cisco Codec

#### 999-9570-000/001/009

In these diagrams, the OneLINK device extends network connectivity, power, and control to a RoboSHOT HDMI camera, and connects it to a Cisco codec. The codec provides HDMI video to the connected display.

Items in these diagrams:

- OneLINK HDMI receiver and OneLINK EZIM
- Power supply and AC cord set
- RS-232 adapter 998-1002-232 (used with standard Cat-5 cable on C20, C60. and SX80 codecs)
- Cisco split cable CAB-PHD4XS2-SPLIT (not included; required for SX20 codec)
- Codec-side null modem cable (used with split cable on SX20 codec)
- RoboSHOT 12 HDMI camera (not included)
- Cisco codec (not included)
- HDMI display and HDMI cable (not included)
- Laptop providing access to the camera's web interface (not included)
- Cat-5e cables for OneLINK and network connections (not included)

### RoboSHOT HDMI Camera and Cisco C20 Codec

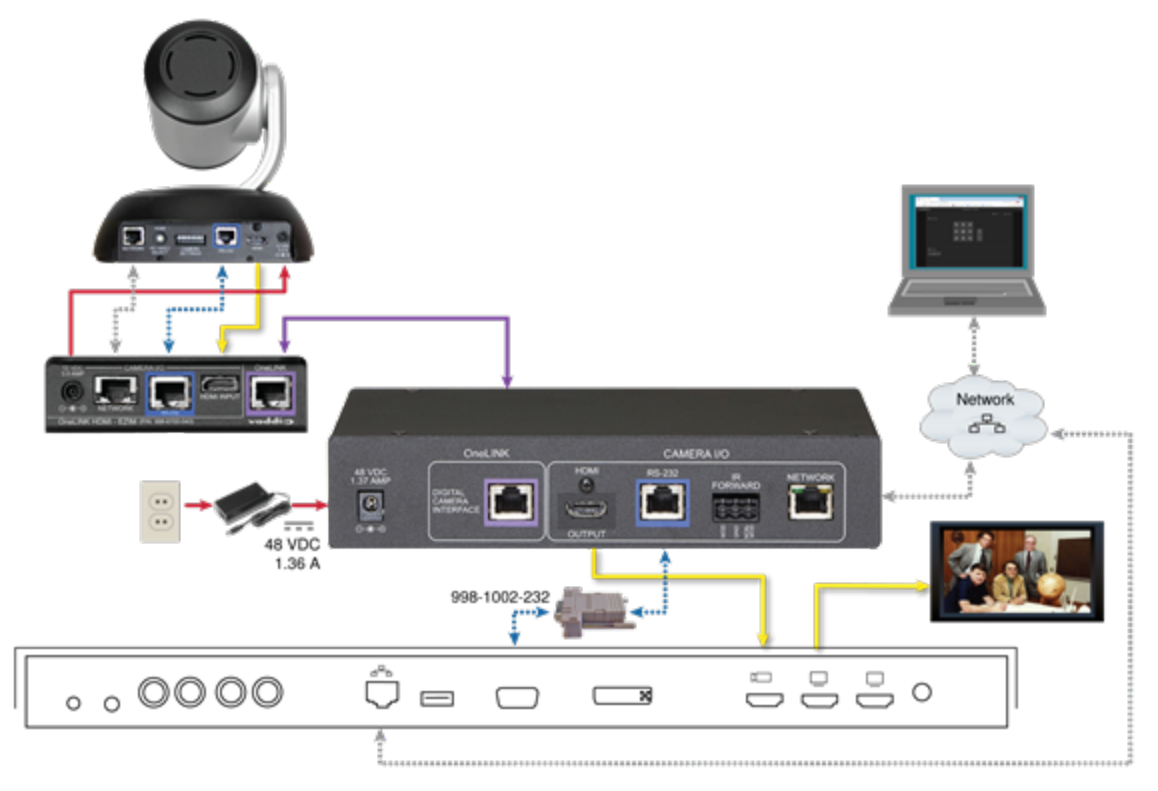

# RoboSHOT HDMI Camera and Cisco C60 Codec

The C40 codec looks very similar and connects in the same way.

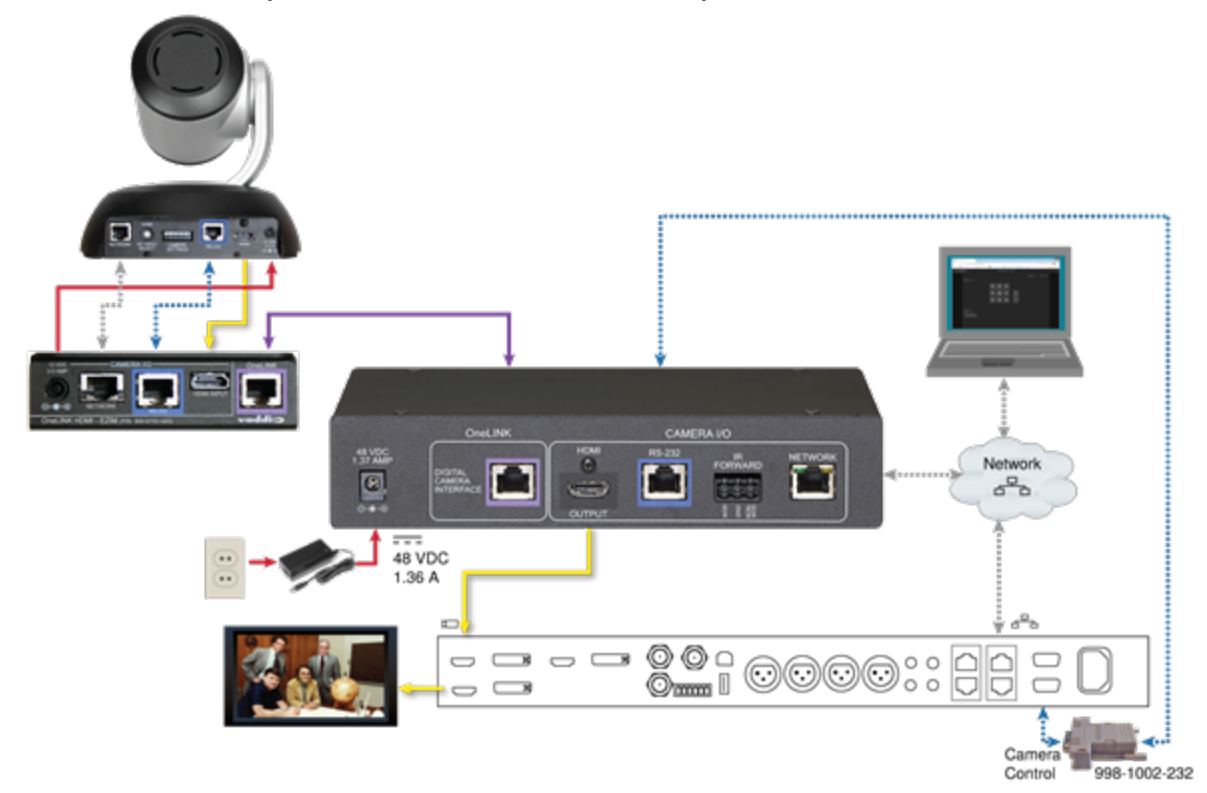

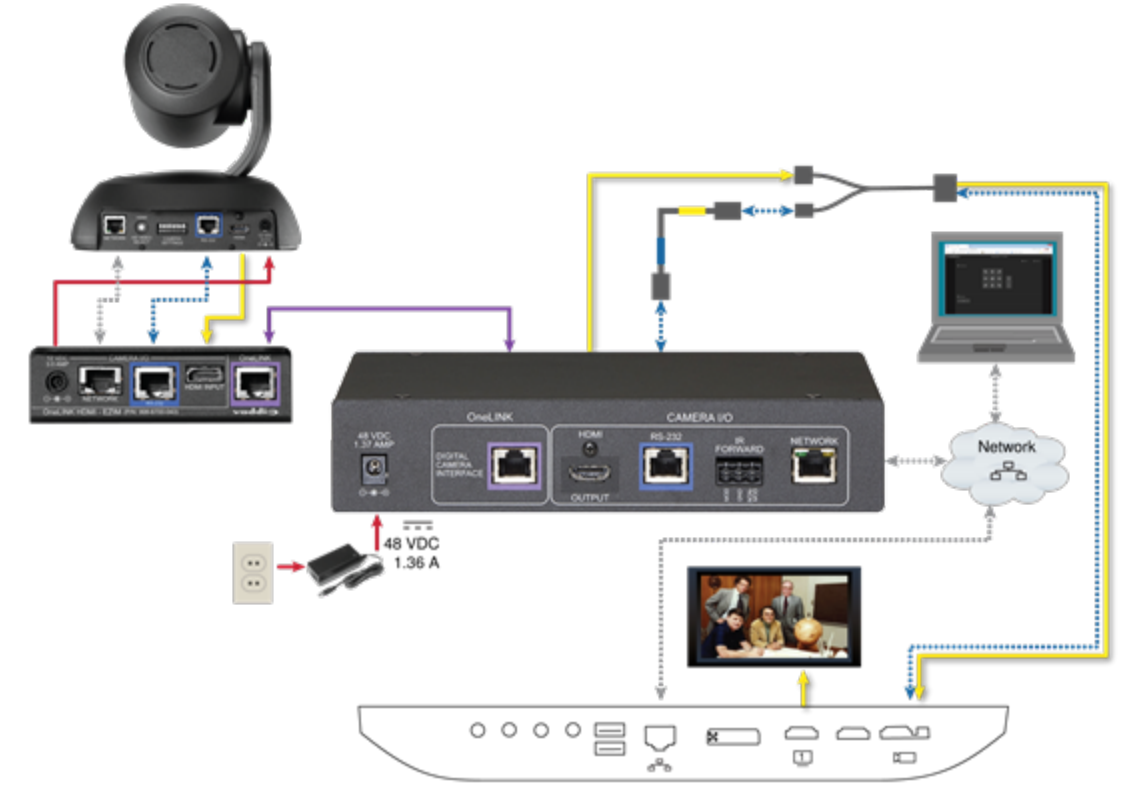

# RoboSHOT HDMI Camera and Cisco SX20 Codec

#### Note

If connecting to a Cisco SX20 codec, you will need to provide a Cisco split cable, Cisco part number CAB-PHD4XS2-SPLIT.

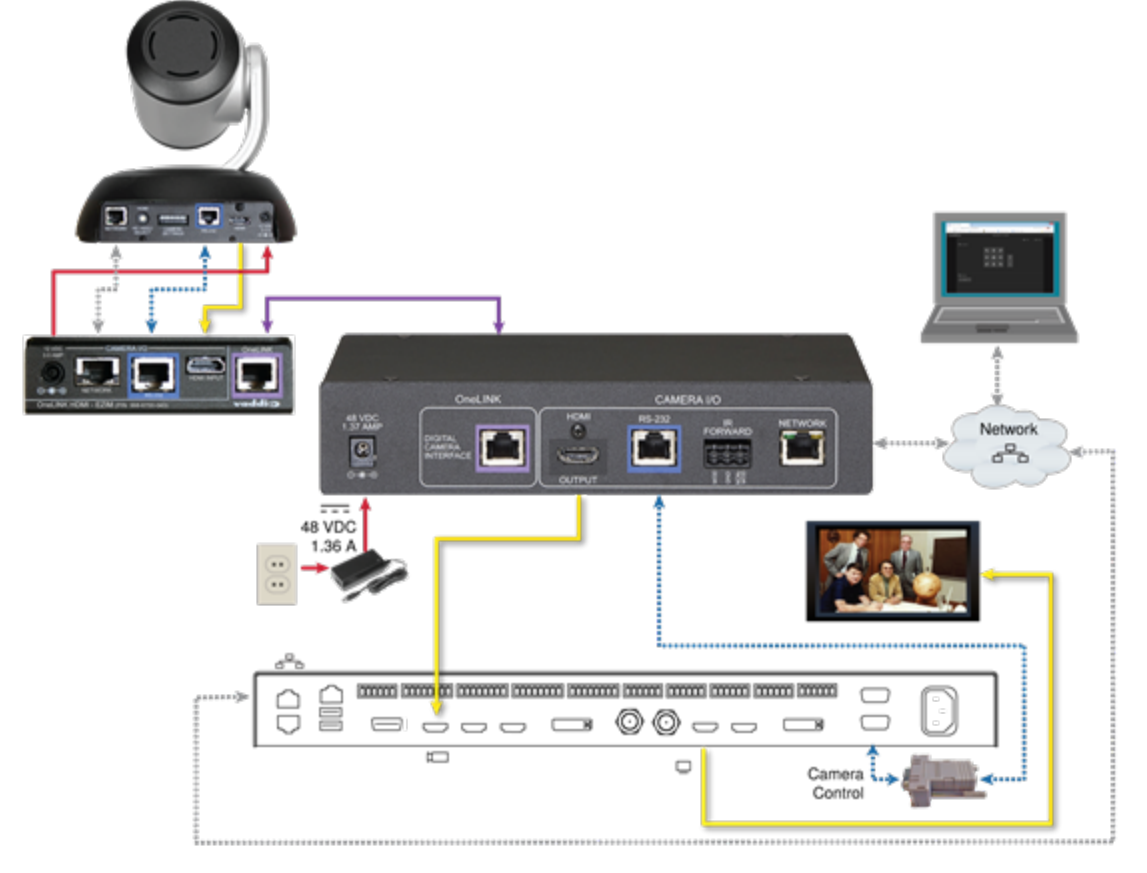

# RoboSHOT HDMI Camera and Cisco SX80 Codec

### Hardware Note: RS-232 Connections

For RS-232 connections to Cisco gear using DE-9 connectors, use the 998-1002-232 RJ-45 to DE-9 adapter. Its wiring differs from the 998-1001-232 adapter shipped with many Vaddio products.

For RS-232 connections to Cisco gear using the Cisco split cable, use the appropriate null-modem cable to the RJ-45 side of the split cable. Connect the null-modem cable as indicated on the cable labels.

### Hardware Note: Connection and Configuration Changes

After connecting or configuring the equipment, reboot the OneLINK device, camera, and codec. Note that rebooting the OneLINK device does not affect the camera and codec; they must be rebooted separately.

# Connecting a Cisco Camera and Codec

#### 999-9560-000/001/009

In these diagrams, the OneLINK device extends power and control to a Cisco camera, and connects it to a Cisco codec. The codec provides HDMI video to the connected display.

Items in these diagrams:

- OneLINK HDMI receiver and OneLINK EZIM
- Cisco split cable CAB-PHD4XS2-SPLIT (not included; required for SX20 codec and for Precision 40 and Precision HD 1080p2.5x cameras)
- Camera-side null modem cable (used on all supported Cisco cameras)
- Codec-side null modem cable (used with Cisco split cable on SX20 codec)
- RS-232 adapter 998-1002-232 (used with standard Cat-5 cable on C20, C60. and SX80 codecs)
- Cisco camera (not included)
- Cisco codec (not included)
- HDMI display and HDMI cable (not included)
- Cat-5e cables for OneLINK and network connections (not included)

#### Note

If connecting to a Cisco SX20 codec, you will need to provide a Cisco split cable, Cisco part number CAB-PHD4XS2-SPLIT. This cable is also required when connecting to a Cisco Precision 40 or Precision HD 1080p2.5x camera; you will need two of them if connecting one of these cameras and an SX20 codec.

### Cisco Precision 40 or Precision HD Series Camera and Cisco C20 Codec

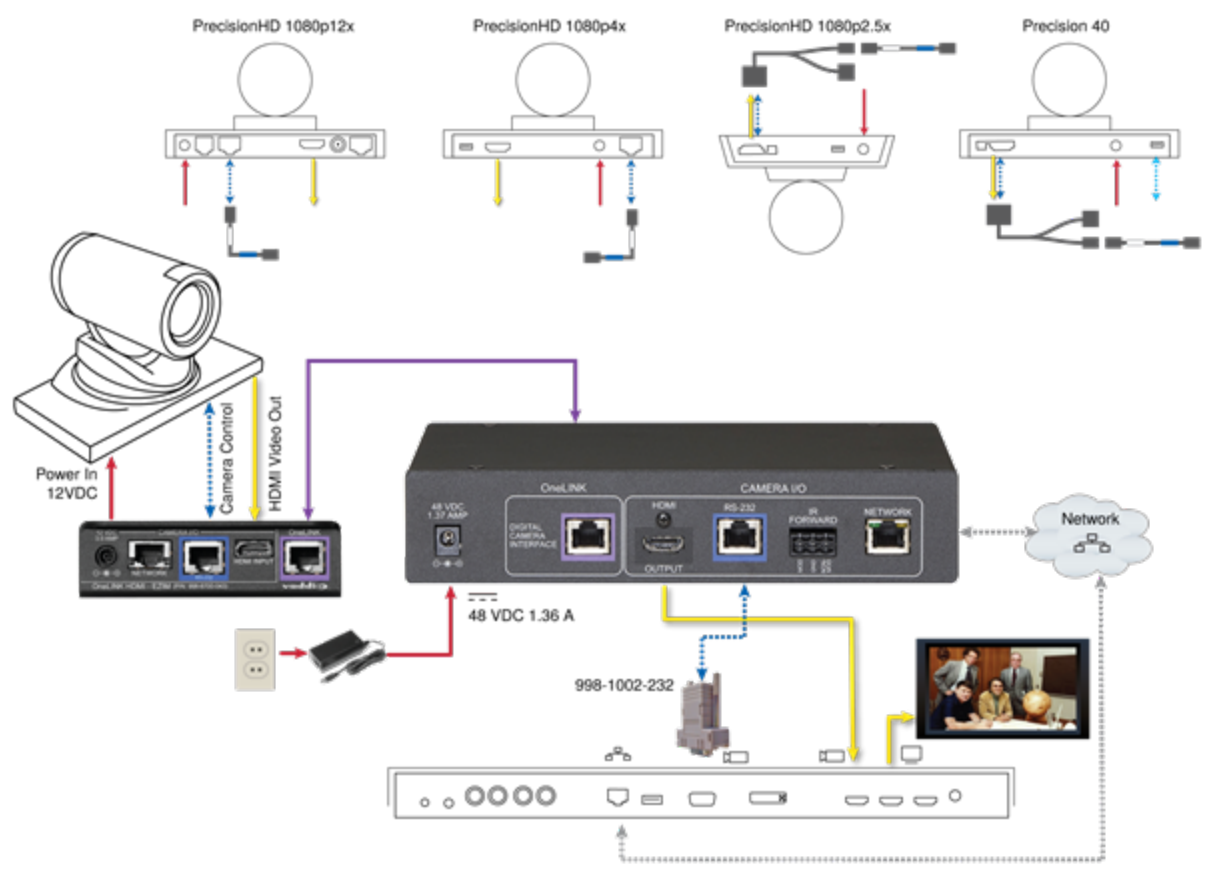

## Cisco Precision 40 or Precision HD Series Camera and Cisco C60 Codec

The C40 codec looks very similar and connects in the same way.

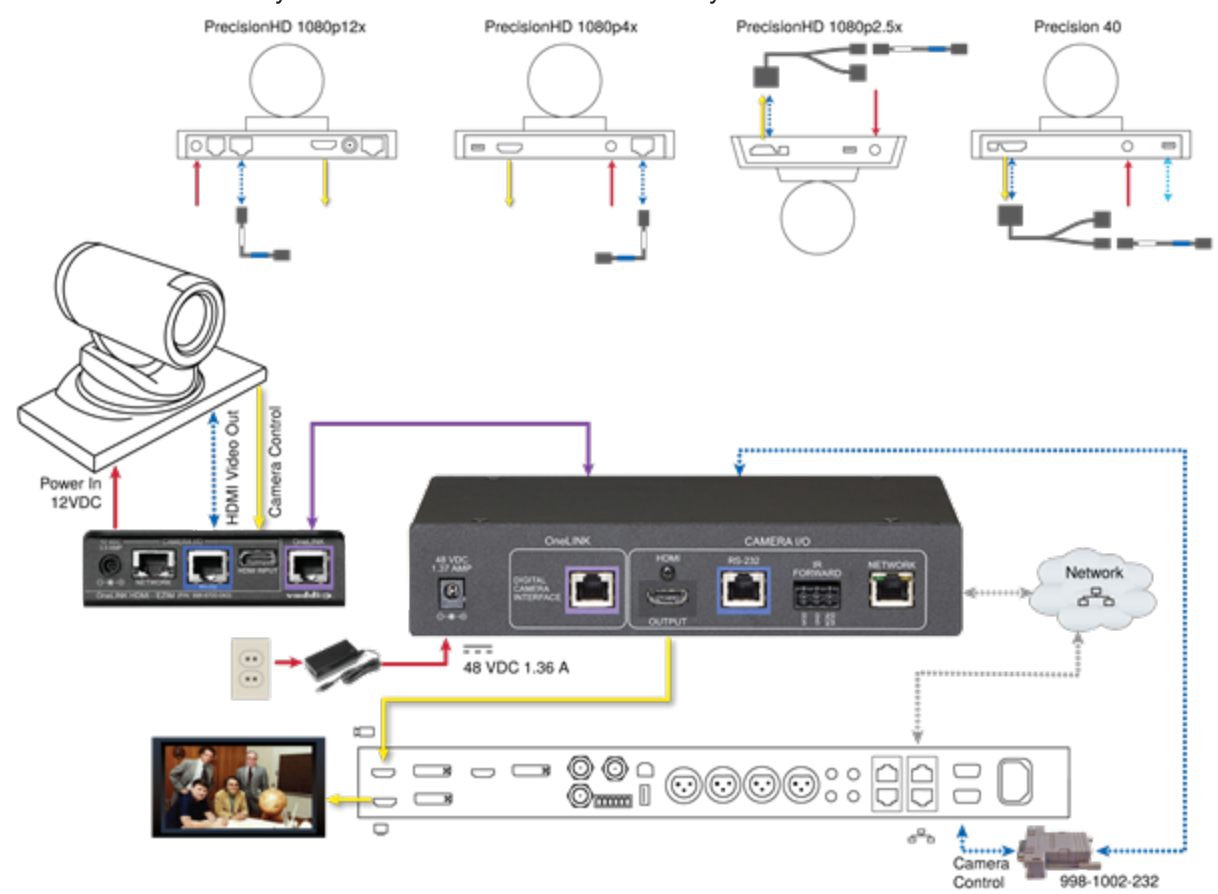

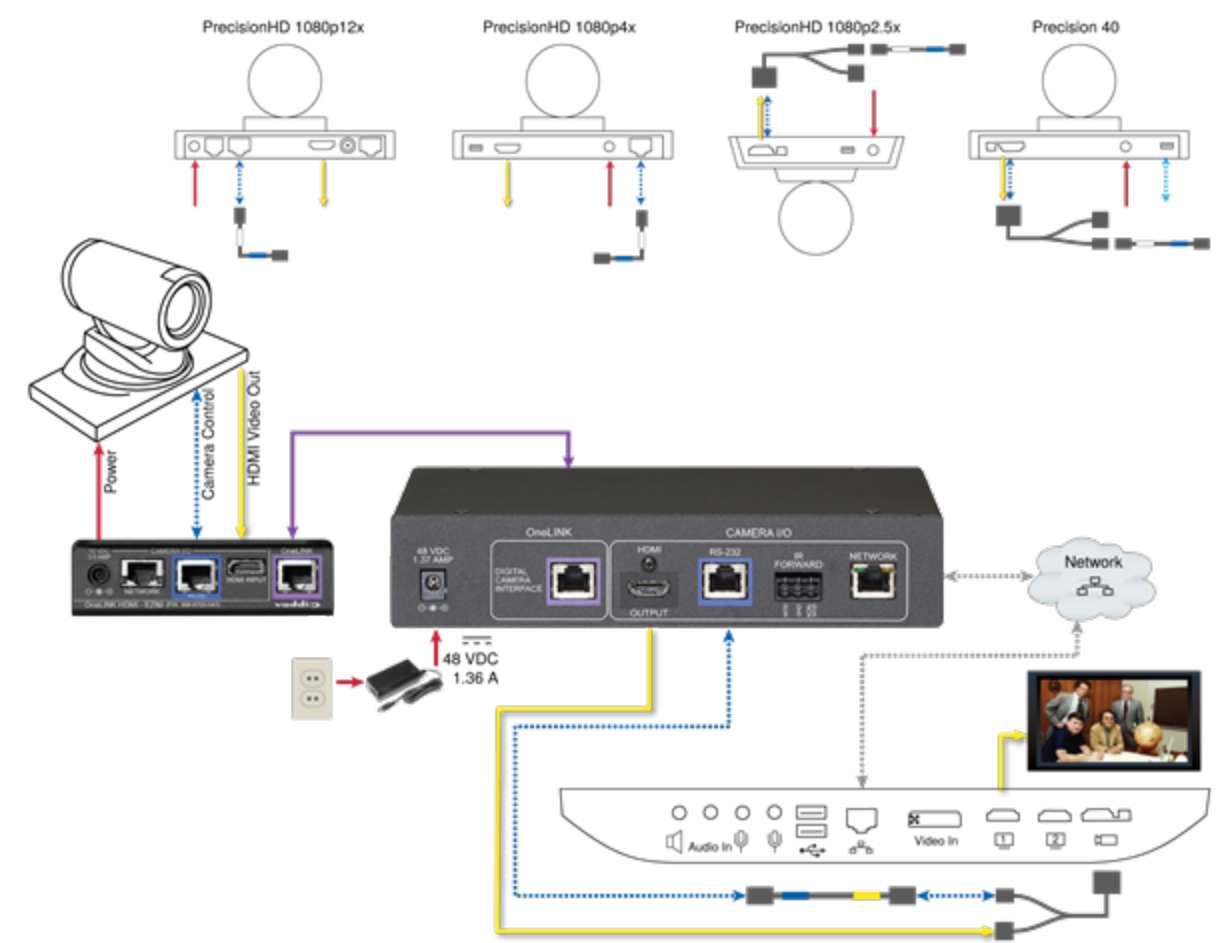

### Cisco Precision 40 or Precision HD Series Camera and Cisco SX20 Codec

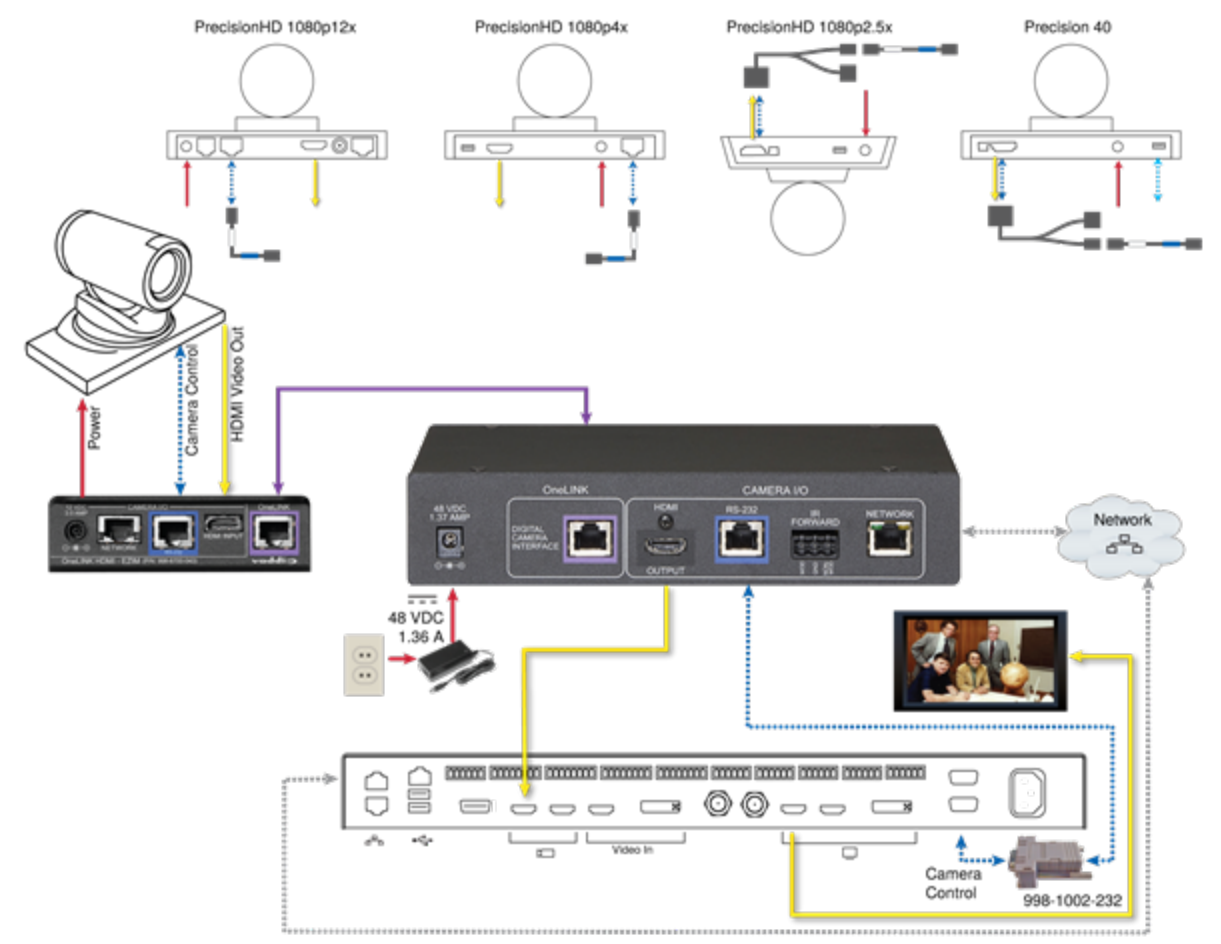

### Cisco Precision 40 or Precision HD Series Camera and Cisco SX80 Codec

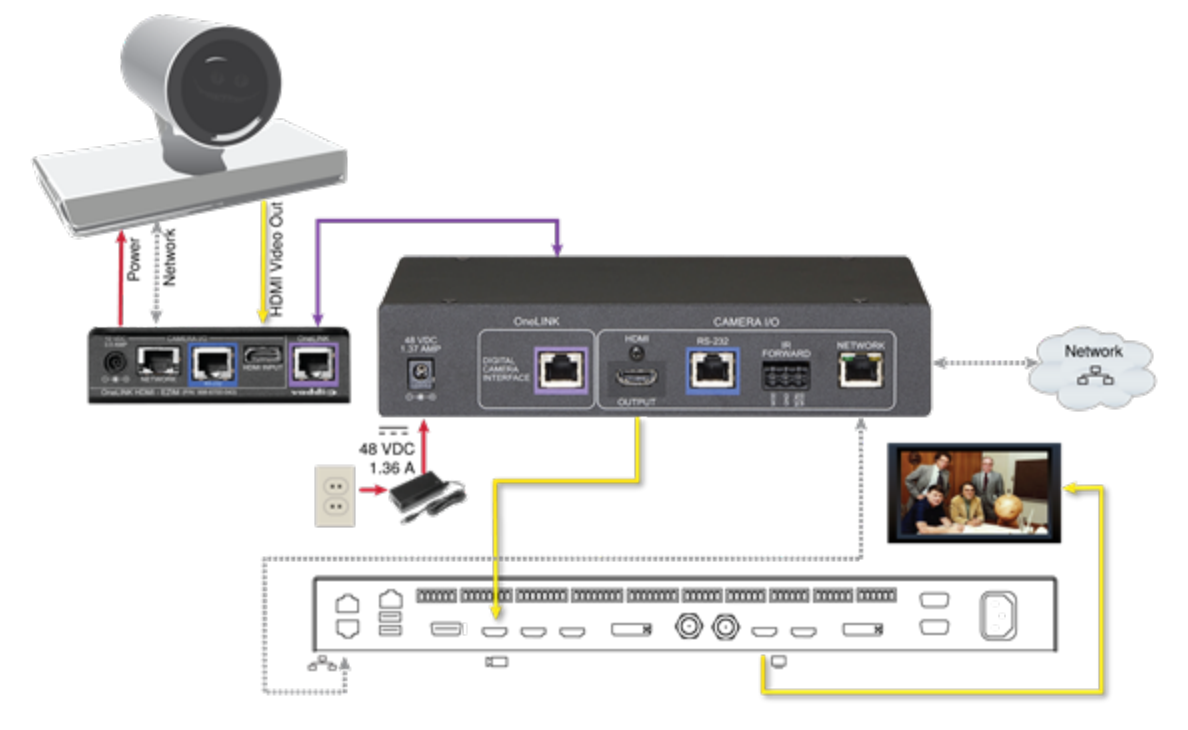

### Cisco Precision 60 Camera and Cisco SX80 Codec

### Hardware Note: RS-232 Connections

For RS-232 connections to Cisco gear using DE-9 connectors, use the 998-1002-232 RJ-45 to DE-9 adapter. Its wiring differs from the 998-1001-232 adapter shipped with many Vaddio products.

For RS-232 connections to Cisco gear using the Cisco split cable, use the appropriate null-modem cable to the RJ-45 side of the split cable. Connect the null-modem cable as indicated on the cable labels.

### Hardware Note: Connection and Configuration Changes

After connecting or configuring the equipment, reboot the OneLINK device, camera, and codec. Note that rebooting the OneLINK device does not affect the camera and codec; they must be rebooted separately.

### **Camera Configuration**

To use IR forwarding on Cisco cameras with Cisco C-series codecs, go to the camera's admin settings and set IR to Auto.

To use IR forwarding on Cisco cameras with Cisco SX20 and SX80 codecs, go to the camera's admin settings and set IR to On.

# Powering Up the Equipment

Power up the connected equipment that is not powered by the OneLINK device (such as displays and thirdparty control devices), then connect power to the OneLINK device. The connected camera and the OneLINK device power up together.

# Configuring the Camera

You may need to configure the following settings on the camera:

- Network settings
- Streaming
- Video resolution and other camera settings

Refer to the camera's manual for details.

# Configuration and Administration Tasks

The OneLINK HDMI camera extension provides a web interface to allow configuration and administration using a browser.

The web interface allows password-protected access to tasks such as setting passwords, changing the IP address, viewing diagnostics, and installing firmware updates.

#### Note

The OneLINK device is not a camera control device. To configure or operate the camera, use the camera's web interface. Refer to the camera's documentation for details.

#### Note

The connected camera is configured separately from the OneLINK device. Changes to the OneLINK device's configuration do not affect the configuration of the camera or other connected equipment. If you need to change the way the camera is configured, log in to the camera's web interface.

# **Compatible Web Browsers**

We have tested this product with these web browsers:

- Chrome®
- Firefox®
- Microsoft® Internet Explorer®
- Safari®

We test using the browser version available from the vendor at that time. Older versions of these browsers are likely to work, and other browsers may also work.

# Accessing the Web Interface

#### To get the IP address:

Ensure that the OneLINK device is connected to the network, or directly to a PC, and read the IP address from the display on the front.

The OneLINK device will use the default address of 169.254.10.1 if no DHCP server is available. In this situation, you will need to connect a computer to the OneLINK device's network port and configure network settings. Depending on the computer, you may need a crossover cable.

#### To access the web interface:

Enter the IP address or hostname in your browser's address bar. If you use the hostname, you may need to enter http:// as a prefix to keep the browser from treating it as a search query.

The login page opens. Contact your system administrator if you do not have the administrative login credentials.

After you log in, the System page opens.

Note

For best security, Vaddio strongly recommends changing the default password. Using default passwords leaves the product vulnerable to tampering. See <u>Managing Access and Passwords</u>.

# Web Interface Cheat Sheet

#### You must log in as Admin to access the pages for all system administration tasks.

#### Note

The OneLINK device's web interface does not provide access to the connected camera. To configure the camera, use the camera's web interface, which is at a separate IP address.

| What do you need to do?                                                                                        | Go to this page |
|----------------------------------------------------------------------------------------------------|-----------------|
| Find the current firmware version                                                                              | System          |
| Change the Admin password                                                                                      | Security        |
| Reboot, restore factory defaults, or run firmware updates                                                      | System          |
| Add or change information about the room where the equipment is installed, or the phone number for A/V support | Room Labels     |
| Configure time zone or NTP settings                                                                            | Networking      |
| Specify whether idle sessions close automatically                                                              | Security        |
| Configure IP addressing                                                                                        | Networking      |
| View or change the OneLINK device's hostname                                                                   | Networking      |
| Access contact information for Vaddio technical support                                                        | Help            |
| View or download diagnostic logs for technical support                                                         | Diagnostics     |

For your convenience, the navigation panel also provides an elegant Logout button for ending your session gracefully – and leaving the web interface in a password-protected state.

# **Configuring Network Settings**

#### **NETWORKING PAGE**

These settings are for the OneLINK device only. The camera is configured separately.

DHCP addressing is the default setting. In a DHCP environment, you will not need to change the network configuration.

The OneLINK device will use the default address of 169.254.10.1 if no DHCP server is available. In this situation, you will need to connect a computer to the OneLINK device's network port and configure network settings. Depending on the computer, you may need a crossover cable.

#### Caution

Consult your IT department before changing network settings. Errors in network configuration can make the OneLINK device and connected equipment inaccessible from the network. Do not change DHCP/Static addressing, IP address, subnet mask, or gateway unless you are very familiar with the characteristics and configuration of the network where you install the equipment.

#### To assign a static IP address:

- 1. Select static IP addressing.
- 2. Specify the IP address, subnet mask, and gateway address.
- 3. Save your changes.

#### Pro Tip

Make sure you have a way to remember the IP address. There is no hardware factory reset.

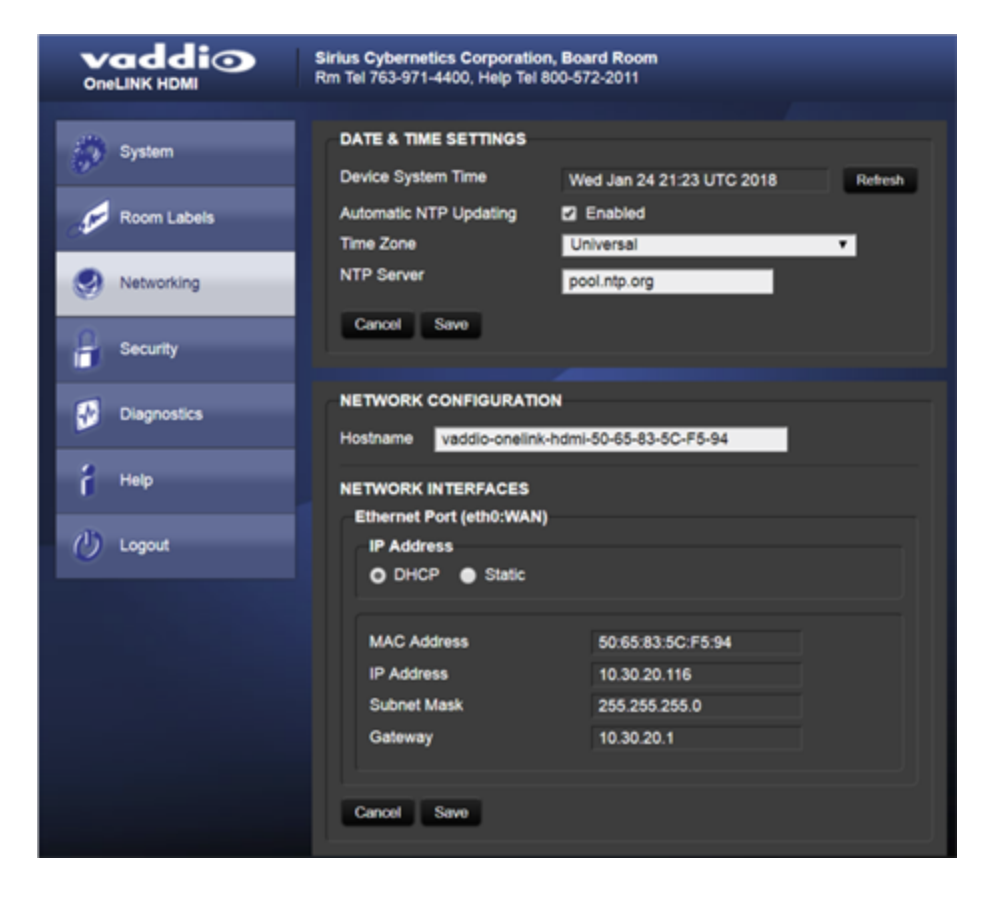

# Assigning a Hostname

#### **NETWORKING PAGE**

The default hostname for the OneLINK HDMI camera extension is the string vaddio-onelink-hdmi-followed by the device's MAC address. You can change this in the Hostname field.

If your network supports hostname resolution, you can browse to the OneLINK device by hostname even if you cannot readily determine its IP address. In this situation, you may wish to assign a hostname according to your IT department's naming guidelines.

#### To edit the hostname:

Enter the desired hostname in the Hostname text box, and save your changes.

# Specifying Time Zone and NTP Server

#### **NETWORKING PAGE**

To ensure that data exports receive accurate time stamps, and to display the correct date and time on the Networking page, NTP updating must be enabled.

- 1. Enable Automatic NTP Updating.
- 2. Select the desired time zone from the list.
- 3. If desired, specify the NTP server to use. Otherwise, use the default.
- 4. Select Refresh to update the displayed date and time.

| OneLINK HDMI Sirius Cybernetics Corporation, Board Room<br>Rm Tel 763-971-4400, Help Tel 800-572-2011 |                                      |                     |
|----------------------------------------------------------------------------------------------------|--------------------------------------|---------------------|
| 💭 System                                                                                              | DATE & TIME SETTINGS                 |                     |
|                                                                                                    | Device System Time Wed Jan 24 21:    | 23 UTC 2018 Refresh |
| Room Labels                                                                                           | Time Zone Universal                  | •                   |
| Networking                                                                                            | NTP Server Turkey                    | Â                   |
| Security                                                                                              | Cancel Save UCT                      |                     |
| Diagnostics                                                                                           | NETWORK CONFIGURATION US/Aleutian    |                     |
|                                                                                                    | Hostname vaddio-onelink-h US/Arizona |                     |
| d Help                                                                                                | NETWORK INTERFACES                   |                     |
| (D) Locald                                                                                            | US/East-Indian                       | a                   |

# Managing Access and Passwords

#### SECURITY PAGE

Things you can do on this screen:

- Allow people to view the Help screen without logging on (Allow Guest Access)
- Set whether inactive sessions log off automatically or not
- Change the password for the admin account (default is password)
- Change the password for the user account (default is password)

#### Note

For best security, Vaddio strongly recommends changing passwords from the default. Using default passwords leaves the product vulnerable to tampering.

#### Pro Tip

Make sure you have a way to remember the admin password. There is no hardware factory reset.

| vaddio<br>oneLINK HDMI     | Sirius Cybernetics Corporation, Board Room<br>Rm Tel 763-971-4400, Help Tel 800-572-2011 |
|----------------------------|------------------------------------------------------------------------------------------|
| System                     | SECURITY CONFIGURATION<br>SESSION MANAGEMENT                                             |
| Room Labels     Networking | GUEST ACCESS                                                                             |
| Security                   | ACCOUNT PASSWORDS                                                                        |
| Diagnostics                | admin Edit Password User Edit Password                                                   |
| 2 Help                     |                                                                                          |

## **Disabling Telnet Access**

#### SECURITY PAGE

If your installation does not require access via Telnet, you may choose to disable the OneLINK device's internal Telnet server.

## Enabling or Requiring HTTPS

#### SECURITY PAGE

By default, the web interface uses the HTTP protocol. You can configure the OneLINK device's web interface to require a secure HTTPS connection instead.

#### Caution

Consult your network security professional to manage the camera's SSL certificate. Do not make any changes in the Certificate or Private Key text boxes without guidance from your organization's network security professional.

- 1. Select Show Advanced Settings. The advanced options open.
- 2. To switch to a secure HTTPS connection, select Switch to HTTPS.

#### Note

Your browser may present messages warning you that your connection is not secure, because the site's certificate is not valid. This happens when HTTPS is used but no SSL certificate is installed.

3. To require HTTPS connections, clear the box labeled HTTP Access Enabled. The camera's web interface will only be available via an HTTPS connection.

# Adding Room Information to the Web Interface

#### ROOM LABELS PAGE

On this page, you can provide information about the OneLINK HDMI camera extension's location:

- Name of the organization
- Name of the room where the equipment is installed
- Phone number of the room where the equipment is installed
- Phone number for the AV or IT support team

This information appears on every page of the OneLINK web interface.

#### Note

This does not affect the room information (if any) presented on the web interface for the attached camera.

|             | Sirius Cybernetics Corporation, Board Room<br>Rm Tel 763-971-4400, Help Tel 800-572-2011 |                                |
|-------------|------------------------------------------------------------------------------------------|--------------------------------|
| System      | ROOM LABELS                                                                              | Sirius Cybernetics Corporation |
| Room Labels | Room Name<br>Room Phone Number                                                           | Board Room<br>763-971-4400     |
| Networking  | Help Phone Number                                                                        | 800-572-2011                   |
| Security    |                                                                                          |                                |

# Viewing System Information

#### SYSTEM PAGE

The information on the System page includes the version – so you don't need to guess about whether the latest update has already been installed.

The System page also provides controls to:

- Reboot the OneLINK device
- Back up or restore configuration data
- Restore factory presets
- Update the firmware

| Vaddio<br>OneLINK HDMI | Sirius Cybernetics Corporation, Board Room<br>Rm Tel 763-971-4400, Help Tel 800-572-2011                   |  |  |
|------------------------|----------------------------------------------------------------------------------------------------|--|--|
| System                 | SYSTEM INFORMATION System Version OneLINK HDMI 1.0.1                                                       |  |  |
| Room Labels            | Commit         9116ca13deff8990088d5ef9fa40903c094da1bb           HDLink         RX4.6.1*0.04-TX4.6.1*0.03 |  |  |
| Networking             |                                                                                                    |  |  |
| Security               | Firmware File: Choose File No file chosen                                                                  |  |  |
| Diagnostics            | Begin Firmware Update                                                                                      |  |  |
| a Help                 | SYSTEM UTILITIES<br>Reboot Restore Factory Settings Export Data Import Data                                |  |  |
| 🕖 Logout               |                                                                                                    |  |  |

# Saving (Exporting) or Restoring (Importing) a Configuration

#### SYSTEM PAGE

You can save a known good configuration by exporting it. This allows you to quickly configure several OneLINK devices the same way, by importing the configuration to all of them. It also gives you a quick way to go back to a known good configuration if you are concerned about planned changes on a specific unit. The configuration file can only be imported to a OneLINK device using the same version of firmware from which the file was exported. You cannot export a configuration, update the firmware, and import the configuration – but you won't need to. Firmware updates do not change the device configuration.

#### To export the current configuration:

Select Export Data. The configuration file downloads to your computer's default download location as a .dat file. The filename is the device's hostname.

#### Note

You can import a configuration file from another OneLINK device; however, the configuration file can only be imported to a device that is using the same version of firmware from which the file was exported. The OneLINK device cannot import a configuration file that was exported from a different version of firmware.

#### To import a configuration file:

- 1. Select Import Data. The Import Data dialog opens.
- 2. Select Choose File, and select the configuration file. The filename is the OneLINK device's hostname, with the file extension .dat. The OneLINK device loads the configuration and reboots.

|             | Sirius Cybernetics Corpo<br>Rm Tel 763-971-4400, Hel    | aration, Board Room<br>p Tel 800-572-2011                                                         |        |
|-------------|---------------------------------------------------------|---------------------------------------------------------------------------------------------------|--------|
| System      | SYSTEM INFORMATIC<br>System Version<br>Commit<br>HDLink | ON<br>OneLINK HDMI 1.0.1<br>9116ca13deff8990088d5ef9fa40903c094da1bb<br>RX4.6.1*0.04-TX4.6.1*0.04 |        |
| Networking  | FIRMWARE LIPDATE                                        |                                                                                                   |        |
| Security    | Import Data                                             |                                                                                                   | ×      |
| Diagnostics | You are about to im<br>available.<br>When the operation | port data into your device. During this process the device will                                   | not be |
| 8 Help      | Depending on your                                       | network and device configuration it may not be able to re-con                                     | nect.  |
| 🕐 Logout    |                                                         | Cancel Begin Importing                                                                            | Data   |

# Rebooting the OneLINK Device

#### SYSTEM PAGE

This may help if the OneLINK device stops responding as you expect. In the System Utilities section of the System page, select Reboot.

# **Restoring Factory Settings**

#### SYSTEM PAGE

Select Restore Factory Settings to return to the default configuration. Read the confirmation message before you select Continue or Cancel.

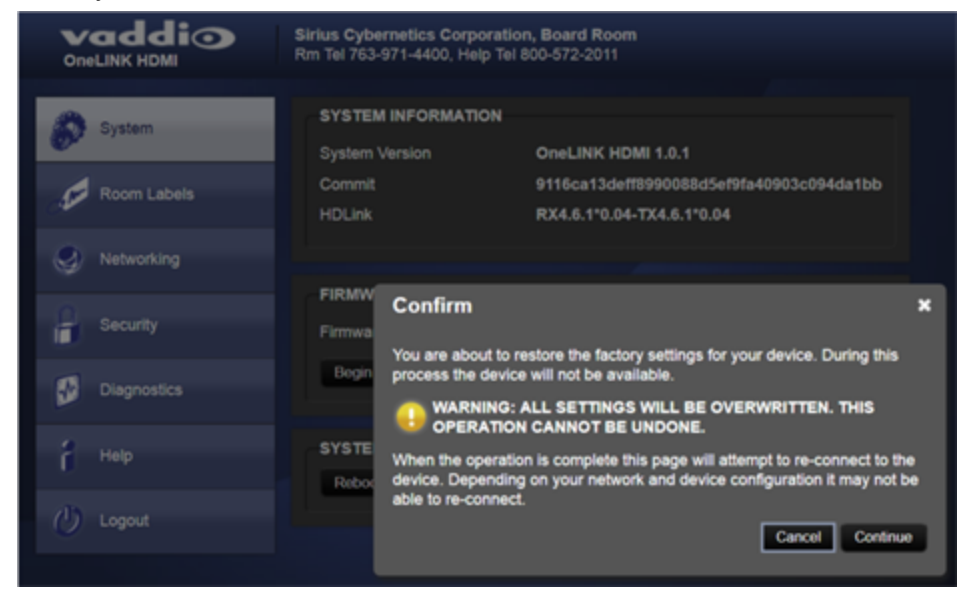

# Starting a Firmware Update

#### SYSTEM PAGE

#### Caution

Do not remove power or disconnect the OneLINK device while a firmware update in progress. Interrupting a firmware update can make the OneLINK device unusable.

- 1. Be sure you have downloaded the appropriate update file to your computer.
- 2. Select Choose File, browse to the firmware update file that you downloaded, and select it. The filename ends with .p7m. The System page then displays the filename beside the Choose File button.

|             | Sirius Cybernetics Corporation, Board Room<br>Rm Tel 763-971-4400, Help Tel 800-572-2011                                                   |       |
|-------------|----------------------------------------------------------------------------------------------------|-------|
| System      | SYSTEM INFORMATION<br>System Version OneLINK HDMI 1.0.1<br>Commit 9116ca13deff8990088d5ef9fa40903c094d<br>HDLink RX4.6.1*0.04-TX4.6.1*0.04 | la1bb |
| Networking  |                                                                                                    |       |
| Security    | FIRMWARE UPDATE Firmware File: Choose File No file chosen                                                                                  |       |
| Diagnostics | Begin Firmware Update                                                                                                    |       |
| a Help      | SYSTEM UTILITIES<br>Reboot Restore Factory Settings Export Data Import Data                                                                |       |
| 🕐 Logout    |                                                                                                    |       |

- 3. OPTIONAL: Select Export Data to save a copy of the OneLINK device's current configuration. You probably won't need it, but it could save time if you need to roll back the update.
- 4. Select Begin Firmware Update.
- 5. READ the information in the Confirm dialog box and be sure you understand it. It's boring, but it could save you a lot of time and aggravation.

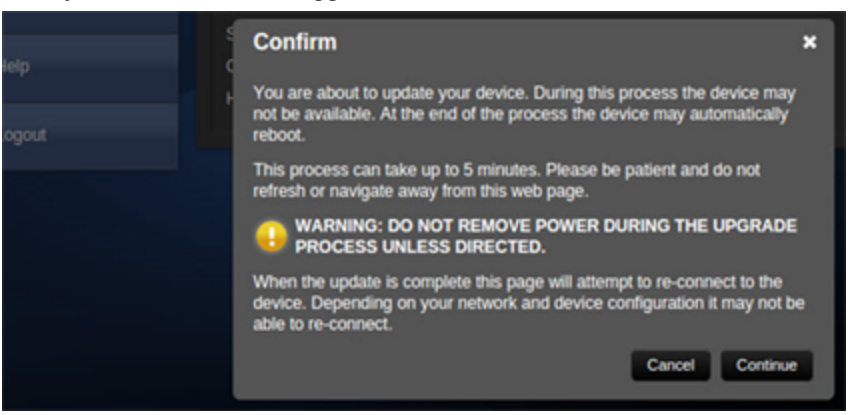

- 6. When you are ready to start the update, select Continue.
- 7. If the update process presents warnings or error messages, read them carefully.
- 8. Contact Vaddio technical support if you encounter any problems with the update.

# Contacting Vaddio Technical Support and Viewing Diagnostics

#### HELP PAGE, DIAGNOSTICS PAGE

If you encounter an issue that you can't resolve using your superior troubleshooting skills (and perhaps the <u>Troubleshooting</u> section of this guide), go to the Help page. This page provides Vaddio Technical Support contact information.

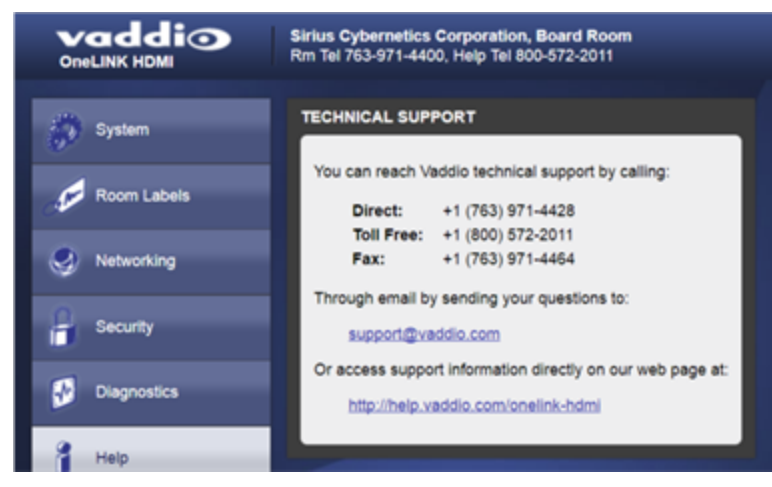

Your Vaddio technical support representative may ask you to download and email the log file available from the Diagnostics page.

The information on this page does not necessarily indicate errors or problems. Most of it is a log of code execution that can be helpful later if technical support or engineering staff need to research an issue.

| Vaddio<br>OneLINK HDMI | Sirius Cybernetics Corporation, Board Room<br>Rm Tel 763-971-4400, Help Tel 800-572-2011                                                                                                    | Logout |
|------------------------|----------------------------------------------------------------------------------------------------|--------|
| System                 | DIAGNOSTICS                                                                                                    |        |
| Room Labels            | ivinci_mdio 4a101000.mdio: davinci mdio revision 1.6<br>ivinci_mdio 4a101000.mdio: detected phy mask fff3<br>phy: 4a101000.mdio: probed<br>ivinci mdio 4a101000.mdio: phyl2: device 4a101000 mdio:02. driver SMSC LAN911x Internal PHY                                                                                   | ^      |
| Networking             | vinci_mdio 4a101000.mdio: phy[3]: device 4a101000.mdio:03, driver SMSC LAN911x Internal PHY<br>vinci_mdio 4a101000.mdio: phy[16]: device 4a101000.mdio:10, driver unknown<br>vinci_mdio 4a101000.mdio: phy[17]: device 4a101000.mdio:11, driver unknown                                                                  |        |
| Security               | vinci_mdio 4a101000.mdio: phy[18]; device 4a101000.mdio:12; driver unknown<br>vinci_mdio 4a101000.mdio: phy[19]; device 4a101000.mdio:13; driver unknown<br>vinci_mdio 4a101000.mdio: phy[20]; device 4a101000.mdio:15; driver unknown<br>vinci_mdio 4a101000.mdio: phy[21]; device 4a101000.mdio:15; driver unknown     |        |
| Diagnostics            | ivinci_mdio_4a101000.mdio: phy[22]: device_4a101000.mdio:16, driver_unknown<br>ivinci_mdio_4a101000.mdio: phy[23]: device_4a101000.mdio:17, driver_unknown<br>ivinci_mdio_4a101000.mdio: phy[24]: device_4a101000.mdio:18, driver_unknown<br>ivinci_mdio_4a101000.mdio: phy[24]: device_4a101000.mdio:18, driver_unknown |        |
| i Help                 | vinci_mdio 4a101000.mdio: phy[20] device 4a101000.mdio:1a, driver unknown<br>vinci_mdio 4a101000.mdio: phy[27]: device 4a101000.mdio:1a, driver unknown<br>vinci_mdio 4a101000.mdio: phy[28]: device 4a101000.mdio:1c, driver unknown                                                                                    |        |
| 🕖 Logout               | ivinci_mdio 4a101000.mdio: phy[29]: device 4a101000.mdio:1d, driver unknown<br>vinci_mdio 4a101000.mdio: phy[30]: device 4a101000.mdio:1e, driver unknown<br>vinci_mdio 4a101000.mdio: phy[31]: device 4a101000.mdio:1f, driver unknown<br>thected MACID = 50155337-55594                                                |        |
|                        | FS: Mounted root (ext4 filesystem) readonly on device 179:3.<br>vtmpfs: mounted<br>eeing unused kernel memory: 164K (c0419000 - c0442000)                                                                                                    |        |
|                        | o51505 lcd initialized<br>ndom: dd urandom read with 50 bits of entropy available<br>ndom: nonblocking pool is initialized<br>ht abb <sup>()</sup> initialized course warenen 1.12 (0).                                                                                                    |        |
|                        | et eth0; phy found : ki is : 0x7c0d1<br>D21q; adding VLAN 0 to HW filter on device eth0<br>psw 4a100000,ethernet eth0; Link is Up - 100Mbps/Full - flow control off                                                                                                    |        |
|                        |                                                                                                    | →      |
|                        | Download Refresh Clear Restore                                                                                                    |        |

# **Telnet Serial Command API**

The Vaddio Telnet serial command API is a high-level, text-based command line interface to allow an external device such as AMX or Crestron to control the OneLINK device. Use a Telnet client to access the API via the network. The default Telnet port is 23. Telnet sessions require the admin account login.

Using a question mark as a command parameter will bring up a list of available commands for the menu you are in.

Things to know about control via Telnet session:

- Command lines are terminated with a carriage return.
- All ASCII characters (including carriage returns) are echoed to the terminal program and appended with the VT100 string ESC[J (hex 1B 5B 4A), which most terminal programs automatically strip.
- CTRL-5 Clears the current serial buffer on the device.

Typographical conventions:

- {x | y | z} Choose x, y, or z.
- <variable> Substitute the desired value here.
- < x y > Valid range of values is from x through y.
- [parameter] Parameter is not required.

#### Note

The commands in this guide refer to the OneLINK device. To control the camera itself, open a Telnet session to the camera's IP address and use the camera's Telnet commands.

| loar droosCasCon | trol login: adain          |                           |  |
|------------------|----------------------------|---------------------------|--|
| assword:         | Ner 18 11-18-52 -0506 301  | the set of the set of the |  |
| ant regim wer    | Nor 20 13112132 - 0000 201 | e en jeensprave.          |  |
|                  |                            |                           |  |
| veddi.           | o Interactive Shell        |                           |  |
|                  |                            |                           |  |
| WARNING:         | Authorized Access Only     |                           |  |
|                  | ***********************    |                           |  |
| alcone edels.    |                            |                           |  |
| Line Lan         |                            |                           |  |
| anni t           | 25120cea#556a005c#282782c  | 214ePbabeEabbil3          |  |
| lustee Version   | PCC Presier 1.1.0-RC3      |                           |  |
| K.               |                            |                           |  |
| network setti    | ngs g#1                    |                           |  |
| 10.04            | eth0; MM                   |                           |  |
| NC Address       | 00:1E:C0:80:89:58          |                           |  |
| P Address        | 192.148.1.44               |                           |  |
| ieteask.         | 255.255.255.0              |                           |  |
| LAN              | Disebled                   |                           |  |
| isteway.         | 192,168,1,254              |                           |  |

# link power

#### Sets the camera connection on or off.

#### Note

The OneLINK device does not provide camera control. To set the camera to standby instead of powering it off, use the camera's remote or other camera control interface to issue a standby command directly to the camera.

| Synopsis | link power { on   off }                                      |                                                                                                    |
|----------|--------------------------------------------------------------|----------------------------------------------------------------------------------------------------|
| Options  | off                                                          | Powers off the camera connection. Camera power<br>remains off until the OneLINK device receives a<br>link power on command or a reboot. |
|          | on                                                           | Powers on the camera connection.                                                                                                    |
| Examples | >link power off<br>OK<br>><br>Powers off the camera connecti | on.                                                                                                    |

# network settings get

Returns the current network settings for MAC address, IP address, subnet mask, and gateway.

| Synopsis | network setting        | gs get            |
|----------|------------------------|-------------------|
| Example  | > network settings get |                   |
| ·        | Name                   | eth0:WAN          |
|          | MAC Address            | 00:1E:C0:F6:CA:7B |
|          | IP Address             | 192.168.1.67      |
|          | Netmask                | 255.255.255.0     |
|          | VLAN                   | Disabled          |
|          | Gateway                | 192.168.1.254     |
|          | OK                     |                   |
|          | >                      |                   |

# network ping

Sends an ICMP ECHO\_REQUEST to the specified IP address or hostname.

| network ping [count <count>] [size <size>] <destination-ip></destination-ip></size></count>                                                                                                    |                                                                                                    |
|----------------------------------------------------------------------------------------------------|----------------------------------------------------------------------------------------------------|
| <pre><count> The number of ECHO_REQUEST send. Default is five packets.</count></pre>                                                                                                    |                                                                                                    |
| <size></size>                                                                                                    | The size of each ECHO_REQUEST packet.<br>Default is 56 bytes.                                                                                                    |
| <destination-ip></destination-ip>                                                                                                    | The IP address where the ECHO_REQUEST packets will be sent.                                                                                                    |
| >network ping 192.168.1.66         PING 192.168.1.66 (192.168.1.66): 56 data bytes         64 bytes from 192.168.1.66: seq=0 ttl=64 time=0.476 ms         64 bytes from 192.168.1.66: seq=1 ttl=64 time=0.416 ms         64 bytes from 192.168.1.66: seq=2 ttl=64 time=0.410 ms         64 bytes from 192.168.1.66: seq=3 ttl=64 time=0.410 ms         64 bytes from 192.168.1.66: seq=4 ttl=64 time=0.410 ms         64 bytes from 192.168.1.66: seq=4 ttl=64 time=3.112 ms         192.168.1.66 ping statistics         5 packets transmitted, 5 packets received, 0% packet loss         round-trip min/avg/max = 0.410/0.964/3.112 ms         >         Sends five ECHO_REQUEST packets of 56 bytes each to the host at 192.168.1.66.         >network ping count 10 size 100 192.168.1.1 |                                                                                                    |
|                                                                                                    | <pre>network ping [count <count>] [size<br/><count><br/><size><br/><destination-ip><br/>&gt;network ping 192.168.1.66<br/>PING 192.168.1.66 (192.168.1.66):<br/>64 bytes from 192.168.1.66: seq=0<br/>64 bytes from 192.168.1.66: seq=0<br/>64 bytes from 192.168.1.66: seq=4<br/>64 bytes from 192.168.1.66: seq=3<br/>64 bytes from 192.168.1.66: seq=3<br/>64 bytes from 192.168.1.66: seq=4<br/> 192.168.1.66 ping statistics<br/>5 packets transmitted, 5 packets<br/>round-trip min/avg/max = 0.410/0.<br/>&gt;<br/>Sends five ECHO_REQUEST pack<br/>192.168.1.66.<br/>&gt;network ping count 10 size 100 1<br/>Sends 10 ECHO_REQUEST pack<br/>The command returns data in the size<br/>the command returns data in the size<br/>the command returns</destination-ip></size></count></count></pre> |

### system reboot

Reboots the system either immediately or after the specified delay. Note that a reboot is required when resetting the system to factory defaults (system factory-reset).

| Synopsis | system reboot [ <seconds>]</seconds>                                                                         |                                            |
|----------|----------------------------------------------------------------------------------------------------|--------------------------------------------|
| Options  | <seconds></seconds>                                                                                          | The number of seconds to delay the reboot. |
| Examples | > <b>system reboot</b><br>OK<br>><br>The system is going down for reboot NOW! onelink-hdmi-D8-80-39-62-A7-C5 |                                            |
|          | Reboots the system immediately.                                                                              |                                            |
|          | >system reboot 30                                                                                            |                                            |
|          | Reboots the system in 30 seconds. The response appears at the end of the delay.                              |                                            |

# system factory-reset

Gets or sets the factory reset status. When the factory reset status is on, the OneLINK device resets to factory defaults on reboot.

#### Note

This does not reset the camera.

| Synopsis | system factory-reset { get   on   off}                                                                                                    |                                                                                                    |  |
|----------|----------------------------------------------------------------------------------------------------|----------------------------------------------------------------------------------------------------|--|
| Options  | get                                                                                                    | Returns the camera's current factory reset status.                                                   |  |
|          | on                                                                                                    | Enables factory reset on reboot.                                                                     |  |
|          | off                                                                                                    | Disables factory reset on reboot.                                                                    |  |
| Examples | <pre>&gt;system factory-reset get<br/>factory-reset (software): off<br/>factory-reset (hardware): off<br/>OK<br/>&gt;<br/>Returns the factory reset status.<br/>This evaluates the most recent sys<br/>one has been received, then reads t<br/>status on if they are all in the down<br/>&gt;system factory-reset on<br/>factory-reset (software): on<br/>factory-reset (hardware): off<br/>OK<br/>&gt;<br/>Enables factory reset upon reboot.<br/>Note<br/>This command does not initiate a fa<br/>next reboot.</pre> | etem factory-reset on or off command, if<br>the rear panel DIP switches and returns the<br>position. |  |

### sleep

Pauses for the specified number of milliseconds before evaluating and executing the next command.

| Synopsis | sleep <milliseconds></milliseconds>                                                 |                                                   |
|----------|-------------------------------------------------------------------------------------|---------------------------------------------------|
| Options  | <milliseconds></milliseconds>                                                       | The number of milliseconds (1 to 10000) to pause. |
| Example  | >sleep 7000<br>ok<br>><br>Pause for 7 seconds (7000 milliseconds) before returning. |                                                   |

# version

| Synopsis | version                                       |                                                                                             |  |
|----------|-----------------------------------------------|---------------------------------------------------------------------------------------------|--|
| Example  | version                                       | version                                                                                     |  |
|          | Returns current this:                         | firmware version information in a form something like                                       |  |
|          | Commit<br>HDLink<br>System Version<br>OK<br>> | 9116ca13deff8990088d5ef9fa40903c094da1bb<br>RX4.6.1*0.04-TX4.6.1*0.03<br>OneLINK HDMI 1.0.1 |  |

Returns the current firmware version of the OneLINK device.

## history

Returns the most recently issued commands from the current Telnet session. Since many of the programs read user input a line at a time, the command history is used to keep track of these lines and recall historic information.

| Synopsis    | history <limit></limit>                                                                                                    |                                                                    |  |
|-------------|----------------------------------------------------------------------------------------------------|--------------------------------------------------------------------|--|
| Options     | <limit></limit>                                                                                                    | Integer value specifying the maximum number of commands to return. |  |
| Examples    | history                                                                                                    |                                                                    |  |
|             | Displays the current command buffer.                                                                                                    |                                                                    |  |
|             | history 5                                                                                                    |                                                                    |  |
|             | Sets the history command buffer to remember the last 5 unique entries.                                                                          |                                                                    |  |
| Additional  | You can navigate the command history using the up and down arrow keys.<br>This command supports the expansion functionality from which previous |                                                                    |  |
| information |                                                                                                    |                                                                    |  |
|             | commands can be recalled from within a single session. History expansion is                                                                     |                                                                    |  |
|             | Examples of history expansion:                                                                                                    |                                                                    |  |
| TOLL-       | LL Substitute the last command line                                                                                                    |                                                                    |  |
|             | <ul> <li>* 14 Substitute the 4th command line (absolute as per 'history' command)</li> </ul>                                                    |                                                                    |  |
|             | <ul> <li>* ! -3 Substitute the command line entered 3 lines before (relative)</li> </ul>                                                        |                                                                    |  |

## help

Displays an overview of the CLI syntax.

| Synopsis | help                                                                                                    |
|----------|----------------------------------------------------------------------------------------------------|
| Example  | help                                                                                                    |
|          | Tenet 10.10.24.14 > help CONTEXT SENSITIVE HELP [?] * Display context sensitive help. This is either a list of possible command completions with summaries. or the full syntax of the current command. A subsequent repeat of this key, when a command has been resolved. will display a detailed reference. AUTO-COMPLETION The following keys both enform auto-completion for the current command line. |

# exit

Ends the command session and closes the socket.

| Synopsis | exit |
|----------|------|
| Example  | exit |

# Specifications

# Capabilities

| Video output                     |        | HDMI 1.4b – matches camera                                                                                                    |                        | IP Streami | ng Passes the stream from the               |
|----------------------------------|--------|----------------------------------------------------------------------------------------------------|------------------------|------------|---------------------------------------------|
| Control Features                 |        | Web interface for configuration via browser<br>Telnet API for third-party external control<br>Ethernet and RS-232 control pass-through to camera<br>IR forwarding from camera |                        |            |                                             |
| Maximum cable length             |        | 328 ft (100 m) Cat-6 cable; 230 ft (70 m) Cat-5e                                                                                                    |                        |            |                                             |
| Power, Physical, ar              | nd En  | vironmental                                                                                                    |                        |            |                                             |
| Input Power                      | 48 VI  | DC, 1.36 A                                                                                                    | Output Po<br>Camera    | wer to     | 12 VDC, 3.0 A                               |
| Height                           | 1.72   | in. (4.4 cm)/1U                                                                                                    | Width                  |            | 8.38 in. (21.3 cm)                          |
| Depth                            | 6.0 ir | . (15.2 cm)                                                                                                    | Weight                 |            | 1.55 lb. (0.7 kg)<br>EZIM: 1.2 lb. (0.5 kg) |
| Operating/Storage<br>Temperature | 32° to | 104° F (0° to 40° C)                                                                                                    | Operating/<br>Humidity | Storage    | 20% to 80% RH, non-<br>condensing           |

# Troubleshooting

When the Vaddio camera connected to the OneLINK device doesn't behave as you expect, check the color of the camera's indicator light before you do anything else – but keep in mind that the camera's indicator can be turned off in the administrative interface.

- Purple booting or in standby (low power) mode.
- Blue normal operation.
- Red Tally function; the camera is on-air.
- Blinking blue video is muted.
- Blinking red video is muted, or fault condition.
- Yellow firmware update in progress.

Now check the OneLINK device's web interface for error messages. The EZIM (if one is used) tends to run warm, which is normal. If the system detects that the temperature is too high, a temperature fault message will appear at the top of the web interface page.

If neither of these reveal the problem, use this table to determine whether it's time to call Vaddio Technical Support.

| What is it doing?                                                          | Possible causes                                                                                                    | Check and correct                                                                                |  |
|----------------------------------------------------------------------------|----------------------------------------------------------------------------------------------------|--------------------------------------------------------------------------------------------------|--|
| Nothing.<br>The camera is not                                              | The camera is not connected to the EZIM (if an EZIM is used).                                                                                     | Plug the EZIM into the camera.                                                                   |  |
| receiving power.                                                           | The OneLINK device's power pack is<br>not plugged in to main power, or the<br>EZIM (if one is used) is not connected to<br>the main OneLINK unit. | Plug the power pack into a wall outlet, or<br>connect the EZIM to its OneLINK base<br>unit.      |  |
|                                                                            | At least one of the cables is bad.                                                                                                    | Replace the bad cable.                                                                           |  |
|                                                                            | The wall outlet is not active. (Check by finding out if it powers something else, such as a laptop or phone charger.)                             | Plug the OneLINK power pack into a different outlet.                                             |  |
|                                                                            | "He's dead, Jim."                                                                                                    | Contact your reseller or Vaddio Technical Support.                                               |  |
| Camera does not<br>finish booting or<br>does not go to the<br>ready state. | Camera firmware may be out of date.                                                                                                    | Check the camera's firmware version;<br>update the camera firmware if necessary.                 |  |
|                                                                            | Possible cable issue.                                                                                                    | Test with shorter cables.<br>Try re-terminating the cable.                                       |  |
| The camera is on,<br>but its web interface<br>is not available.            | A cable is not connected.                                                                                                    | Make sure all network and OneLINK cables are connected.                                          |  |
|                                                                            | The network or OneLINK cable is bad.                                                                                                    | Replace the bad cable.                                                                           |  |
|                                                                            | The camera is not using the IP address you browsed to.                                                                                            | Vaddio cameras: Press the Data Screen<br>button on the remote to see the camera's<br>IP address. |  |
| No communication with camera                                               | Ethernet or RS-232 cable is connected to the wrong port at one end.                                                                               | Check the cables from the EZIM or<br>OneLINK device to the camera.                               |  |
|                                                                            | The wrong cable is connected (standard<br>Cat-5e cable where a custom Cisco                                                                       | Be sure you are using the right cable.<br>If using a custom Cisco cable, be sure it              |  |

| What is it doing?                                  | Possible causes                                                                       | Check and correct                                                                                                    |
|----------------------------------------------------|---------------------------------------------------------------------------------------|----------------------------------------------------------------------------------------------------|
|                                                    | cable is needed, or vice-versa) or the custom cable is connected the wrong direction. | is connected according to the instructions on its labels.                                                                                                    |
|                                                    | The camera is not compatible with the<br>OneLINK device.                              | Be sure you are using your OneLINK device with a compatible camera.                                                                                                    |
| The camera is on<br>but not transmitting<br>video. | Possible cable length issue.                                                          | Check the HDMI output from the camera<br>by connecting a display directly to it. If<br>video is good using a relatively short<br>cable directly to the display, then a better<br>grade of cable (Cat-6 or Cat-7) may<br>correct the problem.                                                                                                    |
| Video drops out<br>repeatedly.                     | If this happens during PTZ movements,<br>the camera is not getting adequate<br>power. | Check how the camera behaves when it<br>and the attached EZIM are connected to<br>the main interface with a short (6 to 10 ft/<br>2 to 3 m) cable. If the camera performs<br>properly, then the problem is the length of<br>the cable from the main interface to the<br>EZIM. A better grade of cable (Cat-6 or<br>Cat-7) may correct the problem. |
|                                                    | Possible cable inductance issue.                                                      | Do not store excess cable by coiling it<br>neatly.<br>Best practice: Build cables to the required<br>length.                                                                                                    |

# Operation, Storage, and Care

For smears or smudges on the product, wipe with a clean, soft cloth. Use a lens cleaner on the lens. Do not use any abrasive chemicals.

Keep this device away from food and liquids.

- Do not operate or store the device under any of the following conditions:
- Temperatures above 40°C (104°F) or below 0°C (32°F)
- High humidity, condensing or wet environments
- Inclement weather
- Severe vibration
- Lateral acceleration of more than 27G
- Dry environments with an excess of static discharge

Do not attempt to take this product apart. There are no user-serviceable components inside.

# Compliance Statements and Declarations of Conformity

Compliance testing was performed to the following regulations:

| FCC Part 15 (15.107, 15.109), Subpart B                        | Class A |
|----------------------------------------------------------------|---------|
| ICES-003, Issue 6, January 2016                                | Class A |
| EN 55024, 2010                                                 | Class A |
| EN 55032, 2012                                                 | Class A |
| EN 60950-1: 2006 + A11: 2009 + A1: 2010 + A12: 2011 + A2: 2013 | Safety  |
| KN24 2008 (CISPR 24: 1997 + A1: 2000 + A2: 2002)               | Class A |
| EMC Directive 2014/30/EU                                       | Class A |

### FCC Part 15 Compliance

This equipment has been tested and found to comply with the limits for a Class A digital device, pursuant to Part 15, Subpart B, of the FCC Rules. These limits are designed to provide reasonable protection against harmful interference when the equipment is operated in a commercial environment. This equipment generates, uses, and can radiate radio frequency energy and, if not installed and used in accordance with the instruction manual, may cause harmful interference to radio communications. Operation of this equipment in a residential area is likely to cause harmful interference in which case the user will be required to correct the interference at his/her own expense.

Operation is subject to the following two conditions: (1) This device may not cause interference, and (2) This device must accept any interference including interference that may cause undesired operation of the device.

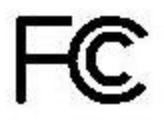

Canada

Canada

Changes or modifications not expressly approved by Milestone AV Technologies can affect emission compliance and could void the user's authority to operate this equipment.

## **ICES-003** Compliance

This digital apparatus does not exceed the Class A limits for radio noise emissions from digital apparatus set out in the Radio Interference Regulations of the Canadian Department of Communications.

Le présent appareil numérique n'emet pas de bruits radioélectriques dépassant les limites applicables aux appareils numériques de la classe A

préscrites dans le Règlement sur le brouillage radioélectrique édicté par le ministère des Communications du Canada.

# **European Compliance**

This product has been evaluated for Electromagnetic Compatibility under the EMC Directive for Emissions and Immunity and meets the requirements for a Class A digital device. In a domestic environment this product may cause radio interference in which case the user may be required to take adequate measures. Standard(s) To Which Conformity Is Declared:

| EMC Directive 2014/30/EU                                          |                                             |  |
|-------------------------------------------------------------------|---------------------------------------------|--|
| EN 55032: 2012                                                    | Multimedia Equipment Emissions Requirements |  |
| EN 55024: 2010                                                    | IT Immunity Characteristics                 |  |
| EN 61000-4-2 + Amendments A1, A2                                  | Electrostatic Discharge                     |  |
| EN 61000-4-3 + A1                                                 | Radiated Immunity                           |  |
| EN 61000-4-4 + Corrigendum                                        | Electrical Fast Transients                  |  |
| EN 61000-4-5                                                      | Surge Immunity                              |  |
| EN 61000-4-6                                                      | Conducted Immunity                          |  |
| EN 61000-4-8                                                      | Power Frequency Magnetic Field              |  |
| EN 61000-4-11                                                     | Voltage Dips, Interrupts and Fluctuations   |  |
| KN24 2008 (CISPR 24: 1997 + A1: 2000 + A2: 2002)                  | IT Immunity Characteristics                 |  |
| EN 61000-4-2                                                      | Electrostatic Discharge                     |  |
| EN 61000-4-3                                                      | Radiated Immunity                           |  |
| EN 61000-4-4                                                      | Electrical Fast Transients                  |  |
| EN 61000-4-5                                                      | Surge Immunity                              |  |
| EN 61000-4-6                                                      | Conducted Immunity                          |  |
| EN 61000-4-8                                                      | Power Frequency Magnetic Field              |  |
| EN 61000-4-11                                                     | Voltage Dips, Interrupts and Fluctuations   |  |
| Low Voltage Directive 2014/35/EU                                  |                                             |  |
| IEC 60950-1: 2005 (2nd Edition); Am 1: 2009<br>+ Am 2: 2013       | Safety                                      |  |
| EN 60950-1: 2006 + A11: 2009 + A1: 2010 +<br>A12: 2011 + A2: 2013 | Safety                                      |  |
| RoHS Directive 2011/65/EU                                         |                                             |  |

# Warranty Information

See Vaddio Warranty, Service and Return Policies posted on support.vaddio.com for complete details.

**Hardware\* warranty:** Two (2) year limited warranty on all parts and labor for Vaddio manufactured products. Vaddio warrants its manufactured products against defects in materials and workmanship for a period of two years from the day of purchase, to the original purchaser, if Vaddio receives notice of such defects during the warranty. Vaddio, at its option, will repair or replace products that prove to be defective. Vaddio manufactures its hardware products from parts and components that are new or equivalent to new in accordance with industry standard practices.

**Exclusions:** The above warranty shall not apply to defects resulting from improper or inadequate maintenance by the customer, customers applied software or interfacing, unauthorized modifications or misuse, mishandling, operation outside the normal environmental specifications for the product, use of the incorrect power supply, modified power supply or improper site operation and maintenance. OEM and special order products manufactured by other companies are excluded and are covered by the manufacturer's warranty.

**Vaddio Customer Service:** Vaddio will test, repair, or replace the product or products without charge if the unit is under warranty. If the product is out of warranty, Vaddio will test then repair the product or products. The cost of parts and labor charge will be estimated by a technician and confirmed by the customer prior to repair. All components must be returned for testing as a complete unit. Vaddio will not accept responsibility for shipment after it has left the premises.

**Vaddio Technical Support:** Vaddio technicians will determine and discuss with the customer the criteria for repair costs and/or replacement. Vaddio Technical Support can be contacted by email at <a href="mailto:support@vaddio.com">support@vaddio.com</a> or by phone at one of the phone numbers listed on <a href="mailto:support.vaddio.com">support.vaddio.com</a>.

**Return Material Authorization (RMA) number:** Before returning a product for repair or replacement request an RMA from Vaddio's technical support. Provide the technician with a return phone number, e-mail address, shipping address, product serial numbers and original purchase order number. Describe the reason for repairs or returns as well as the date of purchase. See the General RMA Terms and Procedures section for more information. RMAs are valid for 30 days and will be issued to Vaddio dealers only. End users must return products through Vaddio dealers. Include the assigned RMA number in all correspondence with Vaddio. Write the assigned RMA number clearly on the shipping label of the box when returning the product. All products returned for credit are subject to a restocking charge without exception. Special order product are not returnable.

**Voided varranty:** The warranty does not apply if the original serial number has been removed or if the product has been disassembled or damaged through misuse, accident, modifications, use of incorrect power supply, use of a modified power supply or unauthorized repair.

**Shipping and handling:** Vaddio will not pay for inbound shipping transportation or insurance charges or accept any responsibility for laws and ordinances from inbound transit. Vaddio will pay for outbound shipping, transportation, and insurance charges for all items under warranty but will not assume responsibility for loss and/or damage by the outbound freight carrier. If the return shipment appears damaged, retain the original boxes and packing material for inspection by the carrier. Contact your carrier immediately.

**Products not under warranty:** Payment arrangements are required before outbound shipment for all out of warranty products.

# Index

# Α

admin login 45, 49 anatomy of the EZCamera Interface Module 8 anatomy of the OneLINK device 7 API 56, 60 syntax help 60 automatic inactivity time-out (web session) 49 automatic NTP updating 48

## В

backing up a configuration 51 browser compatibility 44

# С

cable connectors 7-9 cables 2, 9, 16-17, 19, 24, 30, 33, 37, 42, 62 Cisco split 17, 24, 37, 42 maximum length 2, 9, 62 null-modem 19, 24, 37, 42 Polycom fan-out, codec, terminating 16, 33 Polycom fan-out, codec, terminating Models.All OneLINK HDMI | Models.All OneLINK HDMI [54] 30 capabilities 2 cheat sheet, web interface 46 cleaning 64 command execution delay 59 command history 60 compatibility, browsers 44 configuration, saving or restoring 51 configuring 42-43 connected Vaddio HDBaseT camera 43 IR forwarding on Cisco cameras 42 connection diagram 11-15, 17-29, 31-32, 34-42 block, HDBaseT camera 11 block, HDBaseT camera with codec 13 block, HDMI camera 20 block, HDMI camera with codec 27 Cisco Precision 40 23 Cisco Precision 40 with Cisco C20 38 Cisco Precision 40 with Cisco C40 39 Cisco Precision 40 with Cisco C60 39 Cisco Precision 40 with Cisco SX20 40

Cisco Precision 40 with Cisco SX80 41 Cisco Precision 60 24 Cisco Precision 60 with Cisco SX80 42 Cisco Precision HD 23 Cisco Precision HD with Cisco C20 38 Cisco Precision HD with Cisco C40 39 Cisco Precision HD with Cisco C60 39 Cisco Precision HD with Cisco SX20 40 Cisco Precision HD with Cisco SX80 41 Panasonic AW-HE130 25 Polycom EagleEye IV 22 Polycom EagleEye IV with Polycom RPG 310 31 Polycom EagleEye IV with Polycom RPG 500 31 Polycom EagleEye IV with Polycom RPG 700 32 RoboSHOT HDMI 21 RoboSHOT HDMI with Cisco C20 34 RoboSHOT HDMI with Cisco C40 35 RoboSHOT HDMI with Cisco C60 35 RoboSHOT HDMI with Cisco SX20 36 RoboSHOT HDMI with Cisco SX80 37 RoboSHOT HDMI with Polycom RPG 310 28 RoboSHOT HDMI with Polycom RPG 500 28 RoboSHOT HDMI with Polycom RPG 700 29 Sony SRG120 26 Sonv SRG300 26 Vaddio HDBaseT 12 Vaddio HDBaseT with Cisco C20 17 Vaddio HDBaseT with Cisco C40 18 Vaddio HDBaseT with Cisco C60 18 Vaddio HDBaseT with Cisco SX20 18 Vaddio HDBaseT with Cisco SX80 19 Vaddio HDBaseT with Polycom RPG 310 14 Vaddio HDBaseT with Polycom RPG 500 14 Vaddio HDBaseT with Polycom RPG 700 15 visual conventions 11 connectors 7-10 identification 7-8 pin-out, IR forwarding 10 pin-outs, RS-232 10 customer-provided items 12, 14, 17, 21-23, 25, 28, 31, 34, 38

cycle power to the camera 57

### D

damage, preventing 9 date and time 48 default password 45 default settings, restoring 53, 59 DHCP 47 Diagnostics page (web) 55

# Ε

equipment location information 50

## F

factory defaults, restoring 53, 59 fault isolation 63 firmware update 54 firmware version 60 front panel display 7

## G

getting help 55 guest access, allowing 49

### Η

hardware reset 7 hardware specifications 62 Help page (web) 55 hostname, assigning 48

# I

importing a configuration 51
inactive sessions (web interface) 49
indicator lights 63
information, equipment location 50
installation 11
mounting 11
IP address 45, 47
default 47
IP address display 7
IR forwarding 10, 16, 30, 33, 42
connector pin-out 10
items you will need 12, 14, 17, 21-23, 25, 28, 31, 34, 38

# Κ

key for connection diagrams 11 kits 1, 3-6, 12-14, 17, 20-23, 25, 27-28, 31, 34, 38 for Cisco cameras 6, 23 for Cisco cameras with Cisco codecs 6, 20, 27, 38 for Panasonic cameras 4, 20, 25 for Polycom cameras 5, 22 for Polycom cameras with Polycom codecs 5, 20, 27, 31 for RoboSHOT HDMI cameras 4, 20-21 for RoboSHOT HDMI cameras with Cisco codecs 6, 27, 34 for RoboSHOT HDMI cameras with Polycom codecs 27-28 for RoboSHOT HDMI cameras with Polycom Codecs 5 for Sony cameras 4, 20, 25 for Vaddio HDBaseT cameras 3, 12 for Vaddio HDBaseT cameras with Cisco codecs 4, 13, 17 for Vaddio HDBaseT cameras with Polycom codecs 3, 13-14

## L

line types in diagrams 11 locations of connectors 7-8

### Μ

MAC address display 7

### Ν

network configuration 47 changing 47 default 47 network configuration information (Telnet) 57 Networking page (web) 47-48 NTP server 48

### 0

operating environment 64

## Ρ

packing lists 3-6 999-1105-043/143/943 3 999-9520-000/001/009 5 999-9530-000/001/009 4 999-9540-000/001/009 5 999-9545-000/001/009 6 999-9570-000/001/009 6 999-9575-000/001/009 4
page 47-51, 53-55 **Diagnostics** 55 Help 55 Networking 47-48 Room Labels 50 Security 49 System 51, 53-54 passwords 45, 49 changing 49 default 45 performance specifications 62 physical and environmental specifications 62 pin-outs 10 for IR forwarding connector 10 for RS-232 connectors 10 ping command 58 Polycom fan-out cable, codec, terminating 16 power on/power off 43, 57 camera 57 problems, solving 63 product capabilities 2 product returns and repairs 67 product SKUs 1, 3-6

# Q

quick reference, web interface 46

# R

rebooting 52, 58 reset button location 7 restoring a configuration 51 restoring default settings 53, 59 RJ-45 connectors, recommendation 9 room information, adding 50 Room Labels page (web) 50 RS-232 adapter for Cisco products 19, 37, 42 RS-232 connector pin-out 10

### S

saving a configuration 51 Security page (web) 49 settings, default, restoring 53, 59 software update 54 solving problems 63 specifications 62 static IP address 47 storage environment 64 storing a configuration 51 supported web browsers 44 System page (web interface) 51, 53 System page (web) 54 system time 48

## Т

technical support 55 Telnet command help 60 Telnet session 56, 60-61 ending 61 history 60 temperature, operating and storage 64 time zone 48 troubleshooting 63 typographical conventions for command reference 56

## U

updating firmware 54 user login 49 changing 49

### V

version, firmware 60

### W

warranty 9, 67 web browsers supported 44 web interface 46-51, 53-55 cheat sheet 46 Diagnostics page 55 Help page 55 Networking page 47-48 Room Labels page 50 Security page 49 System page 51, 53-54 Vaddio is a brand of Legrand AV Inc. <u>www.legrandav.com</u> · Phone 800.572.2011 / +1.763.971.4400 · Fax +1.763.971.4464 · Email av.vaddio.support@legrand.com·

Visit us at <u>www.legrandav.com</u> for firmware updates, specifications, drawings, manuals, technical support information, and more.

©2019 Legrand AV Inc.

Vaddio is a registered trademark of Legrand AV Inc. All other brand names or marks are used for identification purposes and are trademarks of their respective owners. All patents are protected under existing designations. Other patents pending.

# A brand of **D legrand**

Commercial AV Brands Chief | Da-Lite | Middle Atlantic | Projecta | Vaddio

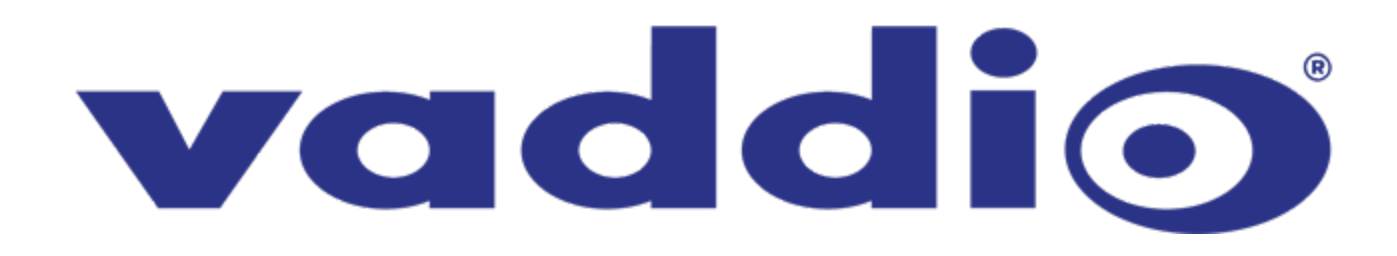